# Abilitazione del fornitore ai Bandi MePA -

# Lavori

Impresa

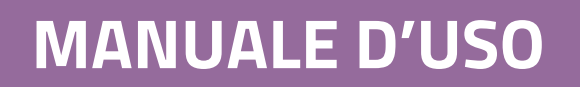

Ultimo aggiornamento: 31/01/2019

#### **SOMMARIO**

| 1. | Ρ    | REMESSA4                                                              |
|----|------|-----------------------------------------------------------------------|
| 2. | C    | HI SI ABILITA PER L'IMPRESA                                           |
|    | 2.1. | Cosa serve per abilitarsi al MePA 4                                   |
|    | 2.2. | Soggetti Ammessi                                                      |
| 3. | R    | ICERCA DEI BANDI DEL MARCATO ELETTRONICO – LAVORI DI MANUTENZIONE     |
|    | V    | ISTA ELENCO8                                                          |
|    | V    | ISTA GRIGLIA9                                                         |
| 4. | Ρ    | ROCEDURA DI ABILITAZIONE12                                            |
|    | 4.1. | INIZIA LA PROCEDURA                                                   |
|    | 4.2. | ABILITAZIONE DI UN SINGOLO OPERATORE13                                |
|    | 4.3. | Passo 1 – Forma di partecipazione                                     |
|    | 4.4. | Passo 2 - Scelta Categorie, Aree di consegna e inserimento a catalogo |
|    | 4.5. | Passo 3 – Gestione Utenti                                             |
|    | 4.6. | Passo 4 – Dati dell'Azienda e dichiarazioni necessarie19              |
|    | 4.7. | Passo 5 – Legali Rappresentanti, Amministratori e Quote societarie    |
|    | 4.8. | Passo 6 – Documento di Abilitazione ed eventuali allegati25           |
|    | 4.9. | Passo 7 – Conferma e Invio 28                                         |
|    | 4.10 | . RIASSEGNAZIONE DELLA DOMANDA                                        |

| 6 | . co  | OMUNICAZIONI                                             |    |
|---|-------|----------------------------------------------------------|----|
|   | 5.1.  | MODIFICA DELLA COMPOSIZIONE DEL CONSORZIO                |    |
|   | CC    | ONSORZIATE/MANDANTI DELLA RETE DI IMPRESE                |    |
|   | CC    | ONSORZIO/MANDATARIA DELLA RETE DI IMPRESE                |    |
| 5 | . L#  | A PROCEDURA DI AMMISSIONE COME CONSORZIO/RETE DI IMPRESE | 31 |
|   | 4.11. | . Approvazione della domanda                             |    |

### 1. **Premessa**

La presente guida illustra le modalità operative di registrazione e abilitazione al Mercato elettronico Mercato Elettronico della P.A. per l'esecuzione di Lavori di Manutenzione.

### 2. Chi si abilita per l'impresa

L'utente dell'impresa può essere un Legale Rappresentante o un Operatore Delegato.

Il **Legale Rappresentante** è il soggetto dotato dei necessari poteri per richiedere la registrazione e l'abilitazione nel Sistema di *e-procurement* in nome e per conto dell'impresa.

Il Legale Rappresentante deve essere dotato di tutti i poteri necessari per compiere le attività che possono essere svolte sul Sistema, e cioè:

- La sottoscrizione delle offerte e degli eventuali relativi contratti
- Il rilascio di dichiarazioni nella forma di autocertificazioni e dichiarazioni sostitutive di atti di notorietà
- L'inoltro di istanze e domande
- La presentazione e/o la richiesta di documenti
- Il rilascio, ove richieste, di quietanze, rinunce, garanzie e fideiussioni
- La negoziazione e la conclusione di contratti, in particolare attraverso la partecipazione alle apposite procedure previste dal Sistema. (Cfr. art 10 Regole del sistema di *E-procurement*)

Il possesso dei **relativi poteri del Legale Rappresentante** dovrà essere dimostrato dandone opportuna indicazione e risultare dall'iscrizione sul Registro delle Imprese oppure comprovati tramite apposita documentazione.

<u>L'Operatore Delegato</u> dell'impresa è il soggetto autorizzato dal **Legale Rappresentante** dell'impresa allo svolgimento di una serie di attività operative in nome e per conto dell'impresa, quali ad esempio, la gestione gli ordini diretti.

### 2.1. Cosa serve per abilitarsi al MePA

Per abilitarsi al MePA, al Legale Rappresentante sarà indispensabile:

- Il possesso e l'utilizzo della firma digitale;
- Il possesso e l'utilizzo di una casella di posta elettronica certificata
- La seguente dotazione tecnica minima:
  - un personal computer collegato ad internet e dotato di un browser Microsoft Internet Explorer 10 o superiore, Microsoft Edge, Mozilla Firefox 10 o superiore, Google Chrome 41.0.2272 o superiore)
  - o un programma software per la conversione in formato pdf dei file che compongono l'offerta

#### i) Da sapere che...

Puoi utilizzare qualsiasi firma elettronica qualificata, acquistata presso uno dei Prestatori di servizi fiduciari qualificati. L'elenco è reperibile sul sito dell'AGID – Agenzia per l'Italia digitale - https://www.agid.gov.it/it/piattaforme/firma-elettronicaqualificata/prestatori-servizi-fiduciari-qualificati

Ti suggeriamo di effettuare un test di verifica della firma in tuo possesso provvedendo a verificare un documento firmato digitalmente su: https://www.firma.infocert.it/utenti/verifica.php

Per potere operare correttamente come fornitore del Mercato Elettronico, devi portare a termine le seguenti procedure:

- Fase 1 Registrazione Base descritta nella guida per le Imprese "Registrazione base"
- Fase 2 Abilitazione a uno o più bandi del Mercato elettronico

### 2.2. Soggetti Ammessi

Prima di avviare la procedura di abilitazione ad un Bando del mercato elettronico ti invitiamo a scaricare e prendere visione della documentazione a corredo del Bando di tuo interesse.

L'abilitazione deve essere effettuata dal Legale rappresentante dell'impresa.

Una volta che l'impresa risulta abilitata, è possibile aggiungere ulteriori Legali rappresentanti (per le modalità operative puoi scaricare la "<u>Guida alla gestione profilo utente e impresa</u>" sezione Supporto > Guide per le Imprese).

L'inserimento dei dati amministrativi dell'impresa a sistema ne consente il riutilizzo per successive richieste di abilitazione ad altri bandi.

Le dichiarazioni rilasciate, unitamente ai dati identificativi dell'Impresa e del Legale rappresentante che richiede l'ammissione, dovranno essere costantemente aggiornate e, in ogni caso, rinnovate <u>ogni dodici</u> <u>mesi dal rilascio, pena la sospensione o la revoca della domanda di abilitazione al Mercato Elettronico.</u>

Sono ammessi a richiedere l'abilitazione al Mercato Elettronico tutti gli operatori economici che possono partecipare alle procedure di affidamento dei contratti pubblici ai sensi del D. Lgs. n. 50/2016 e della normativa comunitaria in materia.

Sono ammessi a richiedere l'abilitazione, tra gli altri, i consorzi di cui all'art. 45, comma 2, lettere b) e c) del D. Lgs. 50/2016 e le aggregazioni tra imprese aderenti al contratto di rete dotate di soggettività giuridica di cui all'art. 45, comma 2, lettera f) del D.Lgs. n. 50/2016.

Resta fermo che la partecipazione a ciascuna procedura di affidamento lavori indetta nel Mercato Elettronico è disciplinata direttamente dal Soggetto Aggiudicatore (quindi dalla Pubblica Amministrazione) responsabile della procedura medesima, sulla base del D. Lgs. n. 50/2016 e di quanto ivi previsto agli artt.36 e 63.

Pertanto gli operatori abilitati al Mercato Elettronico dei lavori di manutenzione potranno, in funzione dei requisiti posseduti, così come dichiarati nella rispettiva domanda di abilitazione, **essere scelti direttamente (solo per importi inferiori ad euro 40.000), ovvero essere selezionati ed invitati dai Soggetti Aggiudicatori a partecipare alle procedure di affidamento che verranno indette.** 

In caso di consorzi e reti di imprese dotate di personalità giuridica, la Domanda di Abilitazione dovrà contenere anche l'indicazione delle imprese consorziate/retiste con cui il consorzio o la rete d'impresa intende partecipare alle procedure di acquisto nell'ambito del Mercato Elettronico.

Inoltre il consorzio/la rete d'impresa dovrà inviare attraverso la procedura prevista sulla piattaforma tante Domande di Abilitazione quante sono le imprese consorziate con cui intende partecipare alle procedure di acquisto nell'ambito del Mercato Elettronico.

Il consorzio dovrà inoltre allegare anche copia delle delibere dei rispettivi organi deliberativi di ciascuna impresa consorziata, ovvero altro idoneo documento, da cui si evinca che le stesse abbiano stabilito di operare in modo congiunto nel settore dei contratti pubblici, per un periodo di tempo non inferiore a cinque anni, istituendo a tal fine una comune struttura di impresa.

In caso di reti di imprese, si dovrà altresì allegare copia del contratto di rete da cui si evincano i poteri dell'organo comune e la possibilità di operare nel settore dei contratti pubblici.

#### i) Da sapere che...

**Non sono ammessi a richiedere l'abilitazione** al Mercato Elettronico i raggruppamenti temporanei di imprese e i consorzi ordinari di concorrenti di cui all'art. 45, comma 2, lettere d) ed e), del D.Lgs. 50/2016, nonché le aggregazioni tra le imprese aderenti al contratto di rete prive di personalità giuridica di cui all'art. 45, comma 2 lettera f) del D.Lgs. n. 50/2016.

**Queste forme di partecipazione sono ammesse soltanto in fase di risposta ad una RDO**, nella quale gli operatori economici già abilitati potranno decidere di sottomettere la loro offerta in forma aggregata.

# 3. Ricerca dei bandi del Marcato elettronico – Lavori di manutenzione

Prima di procedere, ti invitiamo a scaricare e prendere visione della documentazione a corredo del Bando e della categoria di rifermento d'interesse. La procedura di abilitazione deve essere effettuata dal **Legale rappresentante dell'impresa**.

Per avviare la procedura, dopo avere effettuato il login, seleziona il menù "**Bandi**" > "**Mercato Elettronico**".

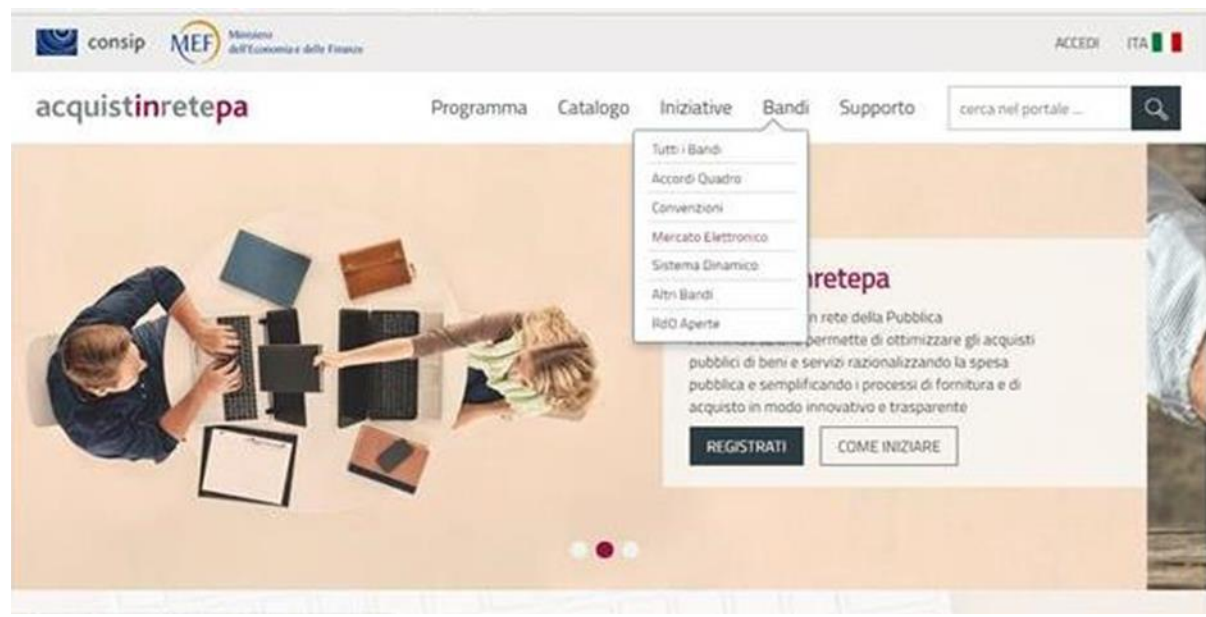

Figura 1 - Accesso ai Bandi del MePa

Dalla vetrina dei bandi del Mercato elettronico puoi scegliere di mantenere la Vista Elenco oppure selezionare la Vista Griglia per visualizzare il Bando di tuo interesse.

#### Vista Elenco

La vista Elenco riporta direttamente l'elenco dei Bandi a cui puoi partecipare. Puoi impostare e/o modificare il filtro di ricerca posto a destra per **Strumento oppure per Area merceologica**; se vuoi esclusivamente visualizzare i bandi del MePA mantieni la selezione su "Mercato Elettronico"

| ultati per p | pagina 20 V 7 ri                                                                                | sultati             |                | << < <b>1</b> > >> | Strumento                                |
|--------------|-------------------------------------------------------------------------------------------------|---------------------|----------------|--------------------|------------------------------------------|
|              |                                                                                                 |                     |                |                    | Accordi Quadro (0)                       |
| UMENTO V     | BANDO 🔻                                                                                         | AREA MERCEOLOGICA 🔻 | ATTIVO DAL     | SCADE IL           | Convenzioni (0)                          |
|              | Lavori di manutenzione - Ambiente e                                                             |                     |                |                    | V Mercato Elettronico (7)                |
| ME           | Territorio                                                                                      | S                   | 01 luglio 2016 |                    | 📗 Sistema Dinamico <i>(0)</i>            |
| IVIL.        | Bando del Mercato Elettronico della P.A. per<br>l'esecuzione di lavori di manutenzione di opere | Lavori              |                | 26 luglio 2021     | Altri Bandi <i>(0)</i>                   |
|              | destinate alla protezione ambientale                                                            |                     |                |                    | RDO Aperte(0)                            |
|              | Lavori di manutenzione - Beni del<br>Patrimonio Culturale                                       |                     | 01 luglio 2016 | 26 luglio 2021     | Area merceologica (-                     |
| ME           | Bando del Mercato Elettronico della P.A. per                                                    | ×                   |                |                    | Alimenti, ristorazione e buoni pasto (0) |
| ALC: NO      | l'esecuzione di lavori di manutenzione                                                          | Lavori              |                |                    | Arredi e complementi (0)                 |
|              | quelli oggetto di t                                                                             |                     |                |                    | Attrezzature e indumenti (0)             |
|              |                                                                                                 |                     |                | 1                  | Editoria, Eventi e Comunicazione (0)     |
|              | Lavori di manutenzione - Edili                                                                  | 20                  |                | 26 luglio 2021     | 🔲 Energia, carburanti e lubrificanti (0) |
| ME           | Mercato Elettronico della P.A. per l'affidamento                                                | X                   | 01 luglio 2016 |                    | 🔲 Gestione degli Immobili <i>(0)</i>     |
|              | di lavori di manutenzione edile                                                                 | Lavori              |                |                    | Informatica, Elettronica,                |

In questo caso, è semplicemente necessario cliccare sul nome del bando di tuo interesse, ad esempio Lavori di manutenzione – Beni del Patrimonio culturale.

#### Vista Griglia

La vista Griglia invece ti permette di visualizzare **per Area merceologica** quali sono i bandi al quale puoi partecipare come fornitore del Mercato elettronico.

Con questa modalità puoi visualizzare per ciascuna Area merceologica quali sono i bandi che ti permettono di offrire la merceologia che stai cercando. Nel caso dell'area merceologica "Lavori" trovi tutti i bandi relativi ai lavori di manutenzione.

Con questa modalità di visualizzazione potresti trovare ripetuto più volte uno stesso Bando perché copre l'offerta di più Aree merceologiche. Ad esempio, tramite il bando Servizi possono essere offerti servizi che rientrano nell'area merceologica "Alimenti, Ristorazione e Buoni pasto", "Arredi e complementi", "Attrezzature e Indumenti" e così via.

Nel caso dei Bandi Lavori del MePA, l'offerta copre solo l'omonima area merceologica. Pertanto per visualizzare quali sono le iniziativa a cui puoi partecipare seleziona "Vedi Tutti" nel box di riferimento.

Se vuoi approfondire il dettaglio di ciascuna Area merceologica, puoi consultare il **Catalogo**, accedendo alla apposita voce presente sul menù principale e selezionando quella che ti interessa.

L'**indicatore numerico** posizionato in alto a destra in ciascun riquadro specifica il numero di iniziative relative all'Area merceologica in relazione al filtro utilizzato. Ad esempio per "Lavori" sono presenti sette Bandi del Mercato Elettronico.

|                                                                                                    |                                                                                                    | ☆                                                                                                 | ° 🕺 🤈                                                     |
|----------------------------------------------------------------------------------------------------|----------------------------------------------------------------------------------------------------|---------------------------------------------------------------------------------------------------|-----------------------------------------------------------|
| ENERGIA, CARBURANTI E<br>LUBRIFICANTI                                                                       | GESTIONE DEGLI IMMOBILI                                                                                    | INFORMATICA, ELETTRONICA,<br>TELECOMUNICAZIONI E<br>MACCHINE PER L'UFFICIO                        | LAVORI                                                    |
| BENI                                                                                                    | SERVIZI                                                                                                    | SERVIZI                                                                                           | Lavori di manutenzione - Stradali,<br>ferroviari ed aerei |
| Bando del Mercato Elettronico della P.A.<br>per la fornitura di diverse tipologie di<br>beni                | Bando del Mercato Elettronico della P.A.<br>per la prestazione di diverse tipologie di<br>servizi          | Bando del Mercato Elettronico della P.A.<br>per la prestazione di diverse tipologie di<br>servizi | MERCATO ELETTRONICO 01/07/2016                            |
| Abilitandoti al bando Beni puoi offrire i<br>tuoi prodotti alle Pubbliche                                   | Abilitandoti al bando Servizi puoi offrire i<br>tuoi servizi alle Pubbliche                                | MERCATO ELETTRONICO 08/06/2017                                                                    | Lavori di manutenzione - Opere<br>Specializzate           |
| Amministrazioni sul Mercato<br>Elettronico. Il bando è organizzato in<br>categorie merceologiche a cui puoi | Amministrazioni sul Mercato<br>Elettronico.<br>Il bando è organizzato in <b>categorie</b>                  | BENI                                                                                              | MERCATO ELETTRONICO 01/07/2016                            |
| abilitaru per soddistare ogni possibile<br>esigenza di acquisto sotto soglia.<br>Consultand                 | merceologiche a cui puoi abilitarti per<br>soddisfare ogni possibile esigenza di<br>acquisto sotto soglia. | Bando del Mercato Elettronico della P.A.<br>per la fornitura di diverse tipologie di<br>boni      | Lavori di manutenzione - Beni del<br>Patrimonio Culturale |
| MERCATO ELETTRONICO 07/06/2017                                                                              | Consult<br>MERCATO ELETTRONICO 08/06/2017                                                                  | MERCATO ELETTRONICO 07/06/2017                                                                    | MERCATO ELETTRONICO 01/07/2016                            |
| VEDI TUTTI                                                                                                  | VEDI TUTTI                                                                                                 | VEDI TUTTI                                                                                        | VEDI TUTTI                                                |

Figura 3 - Bandi del MePA - Vista Griglia

Per procedere con l'abilitazione, seleziona il Titolo del bando che ti interessa (ad esempio Lavori di manutenzione – Beni del Patrimonio culturale) e sulla pagina del bando potrai selezionare **"Partecipa"**.

| Risultati per | pagina 20 🗸 <b>7 ri</b>                                                                         | sultati                                  |                | « < 1 > »      | Strumento —                              |
|---------------|-------------------------------------------------------------------------------------------------|------------------------------------------|----------------|----------------|------------------------------------------|
|               | PANDO                                                                                           |                                          |                |                | Accordi Quadro (0)                       |
| STROWENTO V   |                                                                                                 |                                          | ATTIVODAL      | SAUCE          | Convenzioni (0)                          |
|               | Lavori di manutenzione - Ambiente e                                                             |                                          |                |                | Mercato Elettronico (7)                  |
| ME            | Territorio                                                                                      | S                                        | 01 luglio 2016 |                | 🕅 Sistema Dinamico <i>(0)</i>            |
| IVIL.         | Bando del Mercato Elettronico della P.A. per<br>l'esecuzione di lavori di manutenzione di opere | Lavori                                   |                | 26 luglio 2021 | 🔲 Altri Bandi <i>(0)</i>                 |
|               | destinate alla protezione ambientale                                                            |                                          |                |                | RDO Aperte/0/                            |
|               | Lavori di manutenzione - Beni del<br>Patrimonio Culturale                                       |                                          | 01 luglio 2016 | 26 luglio 2021 | Area merceologica —                      |
| ME            | Rando del Mercato Elettronico della B.A. per                                                    | Lavori                                   |                |                | Alimenti, ristorazione e buoni pasto (0) |
| 100           | l'esecuzione di lavori di manutenzione                                                          |                                          |                |                | Arredi e complementi (0)                 |
|               | quelli oggetto di t                                                                             |                                          |                |                | Attrezzature e indumenti (0)             |
|               |                                                                                                 |                                          |                | 1              | Editoria, Eventi e Comunicazione (0)     |
|               | Lavori di manutenzione - Edili                                                                  | e la la la la la la la la la la la la la | 01 luglio 2016 |                | 🕅 Energia, carburanti e lubrificanti (0) |
| ME            | Mercato Elettronico della P.A. per l'affidamento                                                | X                                        |                | 26 luglio 2021 | Gestione degli Immobili (0)              |
|               | di lavori di manutenzione edile                                                                 | Lavori                                   |                |                | Informatica, Elettronica,                |

#### Figura 4 - Bandi del MePA - Vista Elenco

Una volta sulla pagina del bando puoi:

• Scaricare la documentazione dalla sezione Documentazione per l'Abilitazione

- Consultare quali sono le Categorie di abilitazione del Bando e visualizzare le informazioni principali per ciascuna di esse cliccando sulla freccia
- Avviare la procedura di Abilitazione selezionando il pulsante Partecipa

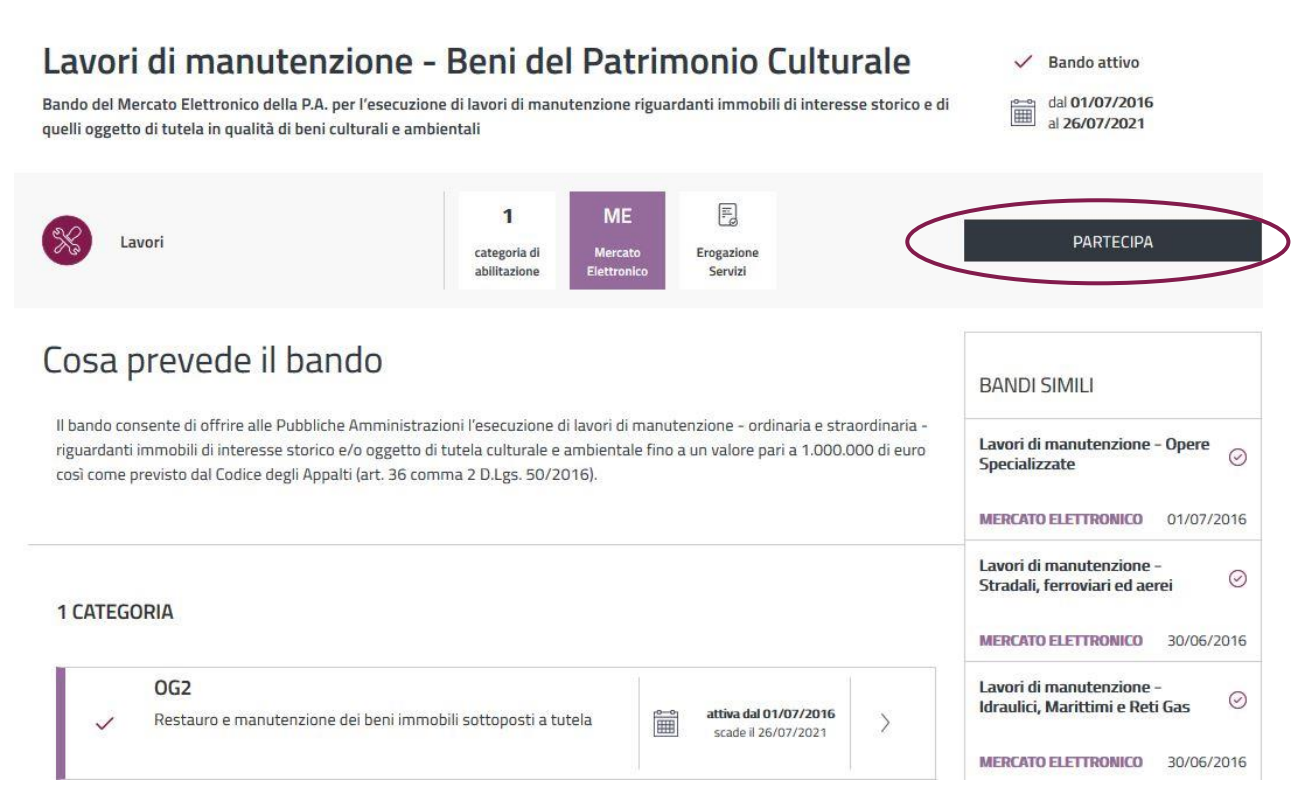

#### Figura 5 -Bandi del MePA - Scheda riassuntiva

Una volta selezionato il pulsante, sarai automaticamente indirizzato alla sezione di Riepilogo, in cui potrai visualizzare i requisiti e/o le caratteristiche richieste per l'Abilitazione.

Una volta ottenuta l'abilitazione dell'impresa, è possibile aggiungere ulteriori Legali rappresentanti.

Per le modalità operative puoi consultare la "<u>Guida alla gestione profilo utente e impresa</u>" sezione Supporto > Guide > Imprese > Mercato Elettronico.

### 4. Procedura di Abilitazione

### 4.1. Inizia la procedura

Una volta selezionato il pulsante **"Partecipa"**, sarai automaticamente indirizzato alla sezione di Riepilogo, in cui potrai visualizzare, in particolare, i requisiti e/o le caratteristiche necessarie richiesti per l'Abilitazione.

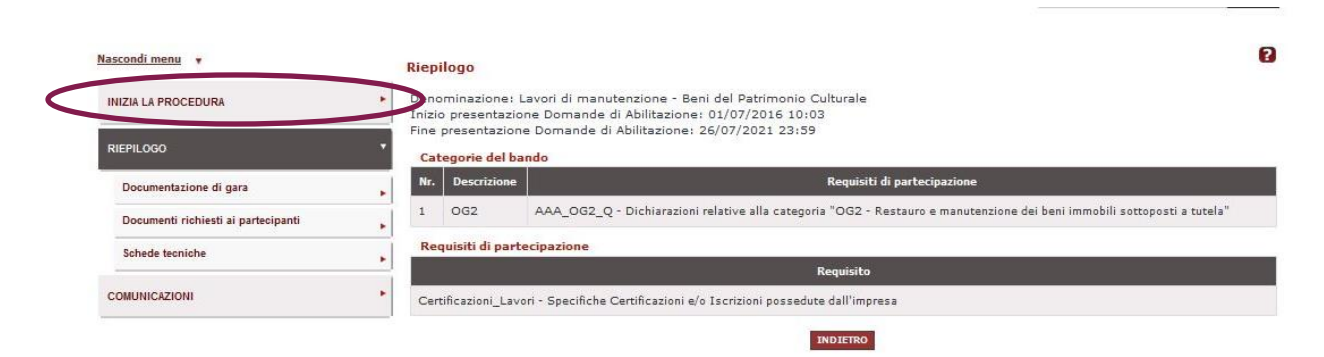

#### Figura 6 – Riepilogo del Bando

Il Riepilogo è articolato in ulteriori sezioni di dettaglio. In particolare, puoi prendere visione di:

- Documentazione dell'iniziativa;
- Documentazione richiesta ai partecipanti ai fini dell'abilitazione

#### i) Da sapere che...

Dopo l'attenta lettura della documentazione, ti consigliamo di **procurarti una visura camerale** dalla quale reperire le informazioni richieste durante la procedura di ammissione on line.

Avvia la procedura di ammissione, selezionando il pulsante **Inizia la procedura** nel menù di sinistra.

Da questo momento la tua richiesta partecipazione è stata avviata e sarà salvata automaticamente nelle "Bozze in composizione" fino all'invio definitivo.

Se effettui il log-out dal portale, infatti, potrai recuperare la procedura accedendo alle "Bozze in composizione" e, selezionando il pulsante **Continua la procedura**, accedendo ai passi da completare.

### 4.2. Abilitazione di un singolo operatore

La procedura di abilitazione si articola in **sette passi**, come puoi vedere nella schermata sottostante e dovrai completarli tutti per completare la domanda da inviare a sistema.

| ascondi menu 💡                         |   | Lavo | ri di manutenzione - Beni del Patrimonio Culturale        | 6                         |
|----------------------------------------|---|------|-----------------------------------------------------------|---------------------------|
|                                        |   | #    | Passi della procedura                                     | Stato avanzamento impresa |
| CONTINUA LA PROCEDURA                  | * | 1    | Forma di partecipazione                                   | Completato                |
| GESTIONE INIZIATIVA                    |   | 2    | Scelta categorie, aree di consegna e inserimento catalogo | Da completare             |
|                                        | _ | 3    | Gestione utenti                                           | Non accessibile           |
| MODIFICA AREE GEOGRAFICHE DI INTERESSE |   | 4    | Dati dell'azienda e dichiarazioni necessarie              | Non accessibile           |
|                                        |   | 5    | Amministratori dell'impresa e assetti societari           | Non accessibile           |
|                                        |   | 6    | Documento di Partecipazione ed eventuali allegati         | Non accessibile           |
| RIEPILOGO                              |   | 7    | Conferma e invio                                          | Non accessibile           |
| COMUNICAZIONI                          |   |      | INDIETRO                                                  |                           |

Figura 7 - I passi della procedura di abilitazione

Di seguito riepiloghiamo quali sono i passi:

- **1. Forma di partecipazione:** in cui devi indicare la forma di partecipazione con cui intendi richiedere l'ammissione al bando del Mercato elettronico
- 2. Scelta categorie, aree di consegna e inserimento a catalogo: in cui devi scegliere la categoria merceologica di tuo interesse, le aree di consegna dei prodotti/servizi, le aree merceologiche di interesse
- **3. Gestione utenti:** in cui puoi gestire gli utenti che possono prendere parte alla procedura di ammissione e definire le relative autorizzazioni o esplicitare eventuali limitazioni di poteri
- **4. Dati dell'azienda e dichiarazioni necessarie:** in cui devi fornire informazioni relative alla tua azienda e rilasciare le dichiarazioni richieste
- **5. Amministratori dell'impresa e assetti societari**: in cui devi fornire informazioni relative al Legale Rappresentante, agli Amministratori e indicare le Quote societarie dell'impresa
- **6. Documento di Partecipazione ed eventuali allegati**: in cui devi allegare i documenti da inviare a Consip
- 7. Conferma e Invio: in cui accedi al riepilogo dei dati e procedi all'invio della domanda

La domanda di abilitazione dell'impresa al Mercato Elettronico può essere preparata ed inviata dal Legale rappresentante o dall'Operatore, ma deve in ogni caso essere sottoscritta con firma digitale del Legale rappresentante.

### 4.3. Passo 1 – Forma di partecipazione

Al primo passo della procedura devi selezionare la forma di partecipazione con cui intendi presentare la domanda di abilitazione, scegliendo tra le seguenti tipologie di partecipazione:

- Singolo operatore economico
- Consorzio fra società cooperative di produzione e lavoro
- Consorzio stabile
- Consorzio partecipante con la propria struttura di impresa
- Rete di imprese con soggettività giuridica
- Rete di imprese con soggettività giuridica operante con propria organizzazione d'impresa

| Nascondi menu 🔹                          |     | na di partecipazione  | 3                                                                       | 2        |  |
|------------------------------------------|-----|-----------------------|-------------------------------------------------------------------------|----------|--|
|                                          |     |                       | SCEGLI LA FORMA DI PARTECIPAZIONE                                       |          |  |
| CONTINUA LA PROCEDURA                    | Tip | oo di partecipazione: | Singolo operatore economico (D.Lgs. 50/2016, art. 45, comma 2, lett. a) |          |  |
| GESTIONE INIZIATIVA                      | •   |                       |                                                                         | AGGIORNA |  |
| MODIFICA AREE GEOGRAFICHE DI INTERESSE   | •   |                       | INDIETRO                                                                |          |  |
| MODIFICA AREE MERCEOLOGICHE DI INTERESSE | •   |                       |                                                                         |          |  |
| RIEPILOGO                                | •   |                       |                                                                         |          |  |
| COMUNICAZIONI                            |     |                       |                                                                         |          |  |

Figura 8 – Scegli la forma di partecipazione

Se intendi presentare l'offerta come impresa singola, seleziona dall'elenco la forma di partecipazione "**Singolo operatore economico**" e poi "Salva e procedi" per accedere al passo successivo.

Nell'ipotesi in cui intendi operare come "**Consorzio partecipante con la propria struttura di impresa**" o "**Reti di impresa con soggettività giuridica operante con propria organizzazione d'impresa**", dovrai selezionare le apposite voci in tendina: i passi della procedura sono analoghi a quelli previsti in caso di **Singolo operatore economico**.

Nel caso di **Consorzi e Reti di imprese**, la procedura prevede l'abilitazione <u>anche</u> delle singole consorziate/imprese retiste che eseguiranno la prestazione/fornitura, per la descrizione della procedura consulta il paragrafo 6.

# 4.4. Passo 2 - Scelta Categorie, Aree di consegna e inserimento a catalogo

Ciascun bando prevede specifiche categorie qualificanti, che devi selezionare per identificare la qualificazione merceologica della tua impresa nell'ambito del Bando.

Seleziona tra le categorie disponibili quelle per le quali intendi richiedere l'abilitazione:

| Bando                           | Categorie qualificanti                                                                                                    |
|---------------------------------|----------------------------------------------------------------------------------------------------|
| AMBIENTE E TERRITORIO           | OG8, OG12, OG13                                                                                                    |
| BENI DEL PATRIMONIO CULTURALE   | OG2                                                                                                    |
| EDILI                           | OG1                                                                                                    |
| IDRAULICI, MARITTIMI E RETI GAS | OG5, OG6, OG7;                                                                                                    |
| IMPIANTI                        | OG9, OG10, OG11                                                                                                    |
| OPERE SPECIALIZZATE             | OS1, OS 2-A, OS3, OS4, OS5, OS6, OS7, OS8, OS9, OS10, OS11,<br>OS12 -A, OS12 -B, OS14, OS15, OS16, OS17, OS19, OS22, OS24,<br>OS25, OS26, OS28, OS29, OS30, OS31, OS33, OS34, OS35 |
| STRADALI, FERROVIARI ED AEREI   | OG3, OG4                                                                                                    |

Scegli pertanto le categorie presenti in elenco e seleziona il pulsante "Aggiungi".

| Nascondi menu 🔻                              |   | Categorie e relativi dati di offerta<br>Attenzione: alcune categorie di questa iniziativa sono già state selezionate dalla tua impresa nel corso di altre domande. (OGS) | 0 |
|----------------------------------------------|---|----------------------------------------------------------------------------------------------------|---|
| CONTINUA LA PROCEDURA                        | • |                                                                                                    |   |
|                                              |   | SELEZIONE CATEGORIE                                                                                                    |   |
| GESTIONE INIZIATIVA                          | * | OG8                                                                                                    |   |
|                                              |   | Ø 0G12                                                                                                    |   |
| mobilities and a decontainent brinnene state |   | . OG13                                                                                                    |   |
| MODIFICA AREE MERCEOLOGICHE DI INTERESSE     |   | AGCIUNCI                                                                                                    |   |
| RIEPILOGO                                    |   | Categorie selezionate                                                                                                    |   |
|                                              |   | Nessun risultato restituito.                                                                                                    |   |
| COMUNICAZIONI                                |   |                                                                                                    |   |
|                                              |   | INDIETRO SALVA E PROCEDI                                                                                                    |   |

#### Figura 9 – Scelta delle categorie di abilitazione

Per ciascuna categoria selezionata, dovrai popolare:

- Le **aree geografiche d'interesse** (selezionando la freccia in corrispondenza di "Modifica aree geografiche di interesse") per indicare alle Amministrazioni aggiudicatrici eventuali aree geografiche (province/regioni) nelle quali intendi eseguire le tue opere. Potranno essere modificate in qualsiasi momento, anche successivamente all'approvazione dell'abilitazione e senza dovere ripetere la procedura di abilitazione
- Le **aree merceologiche d'interesse** (selezionando la freccia in corrispondenza di "Modifica aree merceologiche di interesse"), che nel caso dei Lavori di Manutenzione corrispondono alle categorie di qualificazione del Bando. Potranno essere modificate in qualsiasi momento, anche successivamente all'approvazione dell'abilitazione e senza dovere ripetere la procedura di abilitazione

| Nascondi menu 🔻                          |   | Categorie e<br>Attenzione: | relativi dati di offerta<br>alcune categorie di questa | i iniziativa sono già state selezionate dalla tua impr | resa nel corso di altre domande. (OG8)   | 2       |
|------------------------------------------|---|----------------------------|--------------------------------------------------------|--------------------------------------------------------|------------------------------------------|---------|
| CONTINUA LA PROCEDURA                    | • |                            |                                                        |                                                        |                                          |         |
|                                          |   |                            |                                                        | SELEZIONE CATEGORIE                                    |                                          |         |
| GESTIONE INIZIATIVA                      | ۲ | OG8                        |                                                        |                                                        |                                          |         |
| MODIFICA AREE GEOGRAFICHE DI INTERESSE   |   | 🔲 0G13                     |                                                        |                                                        |                                          |         |
| -                                        |   |                            |                                                        | AGGIUNGI                                               |                                          |         |
| MODIFICA AREE MERCEOLOGICHE DI INTERESSE |   | Categorie s                | elezionate                                             |                                                        |                                          |         |
|                                          |   | Categoria                  | Aree di interesse                                      | Modifica aree geografiche di interesse                 | Modifica aree merceologiche di interesse | Elimina |
| RIEPILOGO                                |   | 0G12                       | Tutta Italia                                           | Ð                                                      | Ð                                        | ×       |
| COMUNICAZIONI                            |   |                            |                                                        | $\smile$                                               |                                          |         |
|                                          |   |                            |                                                        | INDIETRO SALVA E PROCE                                 | DI                                       |         |

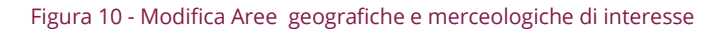

| econel.contes               |    | Aree di interesse attualmente sele<br>Tutta Italia                                                                                                    | zionate:               |                       |                          |
|-----------------------------|----|----------------------------------------------------------------------------------------------------|------------------------|-----------------------|--------------------------|
| ONTINUA LA PROCEDURA        | •  |                                                                                                    |                        |                       |                          |
| ESTONE Inclustice           |    |                                                                                                    | MODIFICA               | VALE DI INTERESSE     |                          |
| a province in a province of |    | ABRUZZO                                                                                                    | FRIULI VENEZIA GIULIA  |                       | TOSCANA                  |
| EP1.000                     |    | E L'aquia                                                                                                    | Pordenone              | E Isernia             | Frenze                   |
| terrorect.                  | 10 | Teramo                                                                                                    | E Udne                 | E PIENONTE            | E Livomo                 |
| OMUNICADION                 |    | II manufacture                                                                                                    | E 14310                | Alessandria           | E Lucca<br>Massa Carrara |
|                             |    | E Maters                                                                                                    | E fresinone            | E Biela               | Pisa Pisa                |
|                             |    | B Potenza                                                                                                    | III Latina             | E Cuneo               | Pistoia                  |
|                             |    |                                                                                                    | III Rieti              | Novara                | Preto                    |
|                             |    | CALABRIA                                                                                                    | E Roma                 | Torino                | - Siena                  |
|                             |    | Catanzaro                                                                                                    | III Witerbo            | Verbano-cusio-ossola  | TRENTING ALTO ADJCE      |
|                             |    | U Cosenza                                                                                                    | 100 Contraction (1997) | - Verden              | Boltano, hotao           |
|                             |    | U Crotane                                                                                                    | LIGURIA                | III married           | Trento                   |
|                             |    | E Ubs Valantia                                                                                                    | i Genova               | POLLA                 |                          |
|                             |    | - 100 100008                                                                                                    | La Spezia              | Barletta-andria-trani | C UMBRIA                 |
|                             |    | Псампанта                                                                                                    | E Savona               | Brindisi              | E Perudia                |
|                             |    | E Avelina                                                                                                    |                        | E Foggia              | E Terni                  |
|                             |    | B Benevento                                                                                                    | LONBARDIA              | E Lecce               |                          |
|                             |    | D Caserta                                                                                                    | 🖶 Bergamo              | U Taraoto             | VALLE D'AOSTA            |
|                             |    | III Napoli                                                                                                    | 💷 Brescia              |                       | Aosta                    |
|                             |    | III Salerno                                                                                                    | E Como                 | SARDEGNA              |                          |
|                             |    | and the second second s | E Cremona              | E Capitani            | VENETO                   |
|                             |    | EMILIA ROMAGNA                                                                                                    | E Lot                  | Madia Campidana       | E Belluno                |
|                             |    | E Bologne                                                                                                    | II Mantova             | II Nuoro              | III Padova               |
|                             |    | D Forf Jacob                                                                                                    | III Milano             | Oglastra              | E Rovigo                 |
|                             |    | Modena Nodena                                                                                                    | Monza E Della Brianza  | 🖳 Olbia-tempio        | U Venezia                |
|                             |    | E Parma                                                                                                    | Pevia                  | Uristano              | Verona                   |
|                             |    | E Piacenza                                                                                                    | III Sondrio            | W Sassan              | Vicenza                  |
|                             |    | Ravenna .                                                                                                    | III Varese             |                       |                          |
|                             |    | 15 Reppio Nell'emilia                                                                                                    | The second             | SICILIA               |                          |
|                             |    | to Roman                                                                                                    | MARCHE                 | E Cobulctore          |                          |
|                             |    |                                                                                                    | Ascoli Piceno          | E Cataria             |                          |
|                             |    |                                                                                                    | E fermo                | Enna .                |                          |
|                             |    |                                                                                                    | Macerata               | D Messina             |                          |
|                             |    |                                                                                                    | III Pesaro E Urbino    | III Palermo           |                          |
|                             |    |                                                                                                    |                        | U RACUSE              |                          |

Scegli le aree geografiche di interesse e poi seleziona **Salva e Procedi**.

### 4.5. Passo 3 – Gestione Utenti

Questo passo permette di gestire/modificare tutti gli utenti autorizzati a compilare la procedura (Legali Rappresentanti o Operatori di impresa) nonché di presentare la domanda di abilitazione in forma congiunta.

|                     | * # | Passi della procedura                                     | Stato avanzamento impresa |
|---------------------|-----|-----------------------------------------------------------|---------------------------|
|                     | 1   | Forma di partecipazione                                   | Completato                |
| CECTIONE INIZIATIVA | 2   | Scelta categorie, aree di consegna e inserimento catalogo | Completato                |
| GESTIONE INIZIATIVA | 3   | Gestione utenti                                           | Da completare             |
| DIFDU OCO           | 4   | Dati dell'azienda e dichiarazioni necessarie              | Non accessibile           |
| RIEPILOGO           | 5   | Amministratori dell'impresa e assetti societari           | Non accessibile           |
|                     | 6   | Documento di Partecipazione ed eventuali allegati         | Non accessibile           |
| COMUNICAZIONI       | 7   | Conferma e invio                                          | Non accessibile           |

Figura 12 – Gestione utenti

Seleziona il Passo **"Gestione Utenti".** Si aprirà una schermata che consente di gestire/aggiungere altri utenti associandoli all'impresa.

La figura sotto visualizza come utente già attivo il Legale rappresentante che ha avviato la procedura.

| Nascondi menu 🔻                          | Gesti  | one utenti       |                   |                            |                          |                    |                       | 2        |
|------------------------------------------|--------|------------------|-------------------|----------------------------|--------------------------|--------------------|-----------------------|----------|
|                                          | Ute    | nti già attivi a | autorizzati a co  | mpilare la presente proce  | dura                     |                    |                       | _        |
| CONTINUA LA PROCEDURA                    | #      | Nome             | Cognome           | Codice Fiscale             | Ruolo                    |                    | Compilazione catalogo | Elimina  |
| GESTIONE INIZIATIVA                      | • 1    | Tiziana          | Giacon            |                            | Legale Rappresenta       | inte Att           | ivo                   | N/D      |
| MODIFICA AREE GEOGRAFICHE DI INTERESSE   | •      |                  |                   | AGG                        | IUNGI UTENTI DELLA TUA A | AZIENDA            |                       |          |
| MODIFICA AREE MERCEOLOGICHE DI INTERESSE | Ute    | nte:             |                   | GRILLO                     | PARLANTE (Legale Rapp    | resentante)        | AGGI                  |          |
| RIEPILOGO                                | • Uter | nti NON attivi   | i autorizzati a d | compilare la presente proc | edura                    |                    |                       |          |
|                                          | #      | Nome             | e C               | ognome C                   | odice Fiscale            |                    | Ruolo                 | Elimina  |
| COMUNICAZIONI                            | 1      | Alessia          | luzi              |                            |                          | Operatore di imp   | oresa                 | ×        |
|                                          |        |                  | ALTRI U           | TENTI NON ANCORA ATTIVI DA | AUTORIZZARE ALLA COMI    | PILAZIONE DELLA PI | RESENTE PROCEDURA     |          |
|                                          | Non    | ne:              |                   | Cognome                    | :                        |                    |                       |          |
|                                          | Coc    | lice Fiscale:    |                   | Ruolo:                     |                          |                    |                       | AGGIUNGI |
|                                          |        |                  |                   |                            | •                        |                    |                       |          |

#### Figura 13 – Aggiungi utenti già abilitati per la tua impresa

Puoi autorizzare un altro utente (tra quelli già registrati per la tua impresa) a compilare gli altri passi della procedura, selezionando il nominativo dal menù a tendina e cliccando su **"Aggiungi utente".** 

Dopo aver aggiunto l'utente puoi decidere di delegarlo ad operare su questa procedura cliccando su "Assegna".

| Nascondi menu 🔻                          |    | Gest | ione utenti          |                     |                          |                        |                          |                       | (             |  |  |
|------------------------------------------|----|------|----------------------|---------------------|--------------------------|------------------------|--------------------------|-----------------------|---------------|--|--|
|                                          |    | Ute  | enti già attiv       | i autorizzati a com | pilare la presente proce | dura                   |                          |                       |               |  |  |
| CONTINUA LA PROCEDURA                    | N. | #    | Nome                 | Cognome             | Codice Fiscale           | Ruo                    | lo                       | Compilazione catalogo | Elimina       |  |  |
| GESTIONE INIZIATIVA                      | •  | 1    | Tiziana              | Giacon              |                          | Legale Rappresen       | atante Attiv             | 0                     | N/D           |  |  |
| MODIFICA AREE GEOGRAFICHE DI INTERESSE   |    | 2    | GRILLO               | PARLANTE            |                          | Legale Rappresen       | ntante No                | Assegna 🚺             | ×             |  |  |
|                                          |    |      |                      |                     | AGG                      | IUNGI UTENTI DELLA TUA | AZIENDA                  |                       |               |  |  |
| MODIFICA AREE MERCEOLOGICHE DI INTERESSE | •  | Ute  | e <mark>n</mark> te: |                     | MASSIM                   | ILIANO BARBA (Legale   | Rappresentante)          | -                     |               |  |  |
| RIEPILOGO                                |    |      |                      |                     |                          |                        |                          | AGO                   | GIUNGI UTENTE |  |  |
|                                          | •  |      |                      | Ute                 | enti NON att             | ivi autorizzati a coi  | npilare la presente proc | cedura                |               |  |  |
| COMUNICAZIONI                            |    | #    | Noi                  | me Cog              | nome C                   | Codice Fiscale         |                          | Ruolo                 | Elimina       |  |  |
|                                          |    | 1    | Alessia              | luzi                | ALSLZI76H                | 6N76Z                  | Operatore di impre       | esa                   |               |  |  |
|                                          |    |      |                      | ALTRI UTEI          | NTI NON ANCORA ATTIVI DA | AUTORIZZARE ALLA COM   | MPILAZIONE DELLA PRE     | SENTE PROCEDURA       |               |  |  |
|                                          |    | No   | me:                  |                     | Cognome                  |                        |                          |                       |               |  |  |
|                                          |    | Co   | dice Fiscale:        |                     | Ruolo:                   |                        |                          | (                     | AGGIUNGI      |  |  |
|                                          |    |      |                      |                     |                          |                        |                          |                       |               |  |  |

#### Figura 14 – Aggiungi nuovi utenti a compilare la procedura

Inoltre, puoi inserire nuovi utenti non ancora registrati nel tuo elenco di utenti autorizzati a compilare i passi della procedura, inserendo le informazioni richieste e cliccando su **"Aggiungi".** 

In questo secondo caso, per completare la procedura i nuovi utenti devono prima registrarsi e successivamente, effettuato il login, cliccare su "**Bandi MePA**", selezionare l'iniziativa e inserire la password fornita dal soggetto che ha iniziato la procedura di abilitazione.

Invece, per verificare e/o modificare le autorizzazioni dei Legali Rappresentanti rispetto alla firma (digitale) dei documenti richiesti dalla procedura, puoi selezionare **"Gestione utenti"** e cliccare su **"Gestisci"** in corrispondenza della sezione Gestione firmatari dei documenti.

| PASSWORD GESTIONE UTENTI                                                                                                    |                                                                                                    |
|----------------------------------------------------------------------------------------------------|----------------------------------------------------------------------------------------------------|
| La password associata a questa procedura è: hCW8gXJ5.<br>La password dovrà essere usata dalle altre imprese aggiunte per accedere alla compilazione della procedura. |                                                                                                    |
|                                                                                                    | RIGENERA                                                                                                    |
| GESTIONE FIRMATARI DEI DOCUMENTI                                                                                                    |                                                                                                    |
| Clicca su "Gestisci" per verificare e/o modificare i Legali Rappresentanti designati a firmare digitalmente i documenti ric                                          | hiesti dalla procedura                                                                                         |
| INDIETRO SALVA E PROCEDI                                                                                                    | and a second second second second second second second second second second second second second second second |

Figura 15 – Gestione dei firmatari dei documenti

Ad esempio, se intendi effettuare l'abilitazione in forma congiunta, cliccando su "Gestisci" puoi selezionare, tra gli utenti precedentemente inseriti, **il/i firmatario/i per ciascuna tipologia di documento**.

| Documento                                                        | Stato caricamento | Intestatari      | o Agg. intestatario    |
|------------------------------------------------------------------|-------------------|------------------|------------------------|
| omanda di Abilitazione *                                         | -                 | Tiziana Giacon   | TITTI SELIM MAGGIUNGI  |
| ventuali procure                                                 |                   | • Tiziana Giacon | TITTI SELIM 💌 AGGIUNGI |
| rentuali atti relativi a Consorzi<br>rt. 34 comma 1 lett. B e C) |                   | Tiziana Giacon   | TITTI SELIM MAGGIUNGI  |
| ventuale documentazione<br>mministrativa aggiuntiva              |                   | • Tiziana Giacon |                        |

Figura 16 – Aggiungi firmatario documenti

In caso di abilitazione in forma congiunta, all'atto della generazione e del caricamento dei documenti (passo 6), il sistema controllerà la corrispondenza con le autorizzazioni e i poteri di firma da te impostati in questo passo della procedura.

Il pdf finale avrà due legali rappresentati e dovrà essere firmato da entrambi.

### 4.6. Passo 4 – Dati dell'azienda e dichiarazioni necessarie

Al Passo 4 devi indicare le seguenti informazioni:

- Dati identificativi dell'impresa
- Sede legale

- Dati del registro imprese
- Situazione personale rilevante ai fini della partecipazione
- Dichiarazione relativa al rispetto delle norme per il diritto al lavoro dei disabili
- Dichiarazione in merito alla tipologia di impresa
- Informazioni sull'eventuale Sportello Imprese che ti ha supportato
- Dichiarazione in merito al possesso delle eventuali caratteristiche necessarie/requisiti di ammissione per la categoria prescelta

Tutti i campi contrassegnati da un asterisco sono obbligatori e quindi devono essere valorizzati.

**Situazione personale rilevante ai fini della partecipazione**: nelle dichiarazioni inerenti l'omonima sezione devono essere indicati i soggetti che rivestono le cariche di cui all'art. 80 comma 3 del D.Lgs. n.50/2016 e s.mi.

|                                                                                                    | SITUAZIONE PERSONALE RILEVANTE AI FINI DELLA PARTECIPAZIONE;                                                                                                    |
|----------------------------------------------------------------------------------------------------|----------------------------------------------------------------------------------------------------|
| ggetti attualmente in carica                                                                                            | 1                                                                                                    |
| ndicare di seguito i soggetti di<br>ertenza: i Membri del CdA/Consiglio d<br>cedura alla sezione "Membri del Consi      | cui all'art. 80, comma 3 del D.Lgs n.50/2016 e s.m.i., attualmente in carica:<br>I direcione/Consigle di Vallanza e l'Amministratore unico inseriti in questa sezione DEVONO essere riportati anche nel successivo passo della<br>rilo di amministratoren o Amministratore infonio: |
| DANYS                                                                                                    |                                                                                                    |
|                                                                                                    |                                                                                                    |
| r tutti i soggetti indicare nominativi, d                                                                               | lati anagrafici, residenza, carica sociale/ruolo e relativa scadenza).                                                                                                    |
| <ul> <li>Per nessun soggetto tra que<br/>enali di condanna divenuti irre<br/>ll'art. 80, comma 1, del D.Lgs.</li> </ul> | Ili attualmente in carica sopra indicati sono state pronunciate sentenze definitive di condanna, o emessi decreti<br>vocabili, oppure sentenze di applicazione della pena su richiesta, ai sensi dell'art. 444 c.p.p., per uno dei reati di c<br>n.50/2016 e s.m.i.                 |
| ) Indicare di seguito gli event                                                                                         | uali soggetti attualmente in carica tra quelli sopra indicati per i quali sono state pronunciate condanne con sentenz                                                                                                    |
| efinitiva, o emessi decreti pena<br>.p.p., per uno dei reati di cui a                                                   | ali di condanna divenuti irrevocabili, oppure sentenze di applicazione della pena su richiesta, ai sensi dell'art. 444<br>Il'art. 80, comma 1, del D.Lgs. n.50/2016 e s.m.i.                                                                                                    |
|                                                                                                    |                                                                                                    |
|                                                                                                    |                                                                                                    |
|                                                                                                    |                                                                                                    |
|                                                                                                    |                                                                                                    |
|                                                                                                    |                                                                                                    |

Figura 17 – Situazione personale rilevante ai fini della partecipazione

Devi specificare se fra i soggetti attualmente in carica sono state pronunciate sentenze di condanna (definitive) o emessi decreti penali di condanna divenuti irrevocabili, eventuali sentenze di applicazione della pena su richiesta ai sensi dell'art. 444 c.p.p., eventuali condanne per le quali si sia beneficiato della non menzione.

Al fine di consentire la necessaria valutazione, **devi necessariamente allegare i relativi** provvedimenti di condanna.

**Dichiarazione ai sensi dell'art. 80 comma 5 D. Lgs. 50/2016 lett. a), c), d), e)** : nel caso in cui dichiari di trovarti in una delle situazioni di cui all'art. 80 comma 5 del D. Lgs. n. 50/2016 lett. a, c), d), ed e), devi fornire tutti i documenti ed ogni informazione atti a dimostrare la non rilevanza di tali situazioni per la partecipazione alla presente iniziativa, **allegandoli nella sezione del sistema "Documentazione amministrativa aggiuntiva"** (presente al passo 6).

Nel caso in cui la tua impresa sia già abilitata ad altre iniziative, troverai i campi già precompilati.

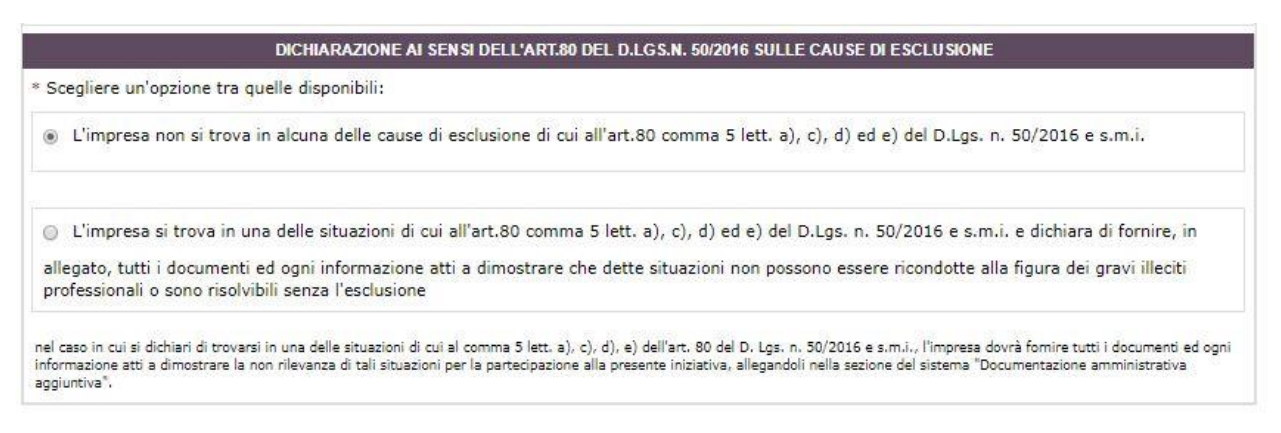

Figura 18 – Dichiarazione sulle Cause di esclusione

**Informazioni necessarie ai sensi della Legge 136/2010 sulla tracciabilità dei flussi finanziari negli Appalti:** in questa sezione puoi inserire l'Iban dell'impresa (riportando nella apposita sezione i 27 caratteri alfanumerici del Conto bancario o Postale dedicato) abilitato, anche non in via esclusiva, alla ricezione dei flussi finanziari provenienti dalle Stazioni Appaltanti per i contratti che saranno eventualmente stipulati nell'ambito dell'iniziativa a cui stai partecipando.

Puoi inoltre inserire i dati dei soggetti delegati a operare sul conto.

I dati saranno visibili soltanto per le Amministrazioni ordinanti a seguito della stipula di un contratto (derivante da un Ordine Diretto o dall'aggiudicazione di una Richiesta di Offerta).

**Puoi modificare queste informazioni in qualsiasi momento anche dopo l'abilitazione** accedendo al tuo Cruscotto. Dopo aver inserito tutti i dati richiesti, seleziona Salva e Procedi.

| IN                                                      | FORMAZIONI NECESSARIE                                                                     | AI SENSI DELLA LEGGE 136/2010                                                                                     | SULLA TRACCIABILITA DEI FLUSSI FINANZIARI NEGLI AI                                                                                    | PPALTI                                   |
|---------------------------------------------------------|-------------------------------------------------------------------------------------------|----------------------------------------------------------------------------------------------------|----------------------------------------------------------------------------------------------------|------------------------------------------|
| (In questa sez<br>disponibili esclu<br>una Richiesta di | ione puoi inserire i dati ne<br>sivamente nei contratti che<br>Offerta). Anche dopo l'abi | .cessari ai sensi della Legge 136/2<br>e verranno stipulati alle Amminist<br>litazione potrai inserirli e/o modif | 2010 sulla tracciabilita dei flussi finanziari negli Appalti.<br>razioni ordinanti (a seguito di un Ordine Diretto o della<br>icarli) | I dati saranno resi<br>aggiudicazione di |
| Inserisci i 27 ca<br>Stazioni Appalta                   | atteri alfanumerici del Cor<br>nti per tutti i contratti che                              | nto bancario o Postale dedicato, a<br>saranno eventualmente stipulati                                             | nche non in via esclusiva, alla ricezione dei flussi finan<br>nell'ambito dell'iniziativa a cui stai partecipando:                    | ziari provenienti dal                    |
| IBAN:                                                   |                                                                                           |                                                                                                    |                                                                                                    |                                          |
| Istituto Banca                                          | rio:                                                                                      |                                                                                                    |                                                                                                    |                                          |
| Il conto è ded                                          | cato:                                                                                     |                                                                                                    |                                                                                                    |                                          |
| VIA NON E                                               | SCLUSIVA                                                                                  |                                                                                                    |                                                                                                    |                                          |
| VIA ESCLU                                               | SIVA                                                                                      |                                                                                                    |                                                                                                    |                                          |
| Indica Nome/(<br>(*):                                   | Cognome e Codice Fiscale                                                                  | dei soggetti (persone fisiche) che                                                                                | , per l'impresa, saranno delegati a operare sul conto de                                                                              | edicato sopra indicat                    |
|                                                         |                                                                                           |                                                                                                    |                                                                                                    |                                          |
|                                                         |                                                                                           |                                                                                                    |                                                                                                    |                                          |
|                                                         |                                                                                           |                                                                                                    |                                                                                                    | 1                                        |

Figura 19 – Dichiarazioni sulla tracciabilità dei flussi finanziari

**Requisiti di partecipazione**: in questa sezione puoi selezionare le opzioni disponibili per rilasciare le dichiarazioni sull'eventuale possesso da parte dell'impresa di specifiche certificazioni e/o iscrizioni.

| mpresa: IM                      | PRESA TEST UNO                                                                    |                                       |                                                                      |
|---------------------------------|-----------------------------------------------------------------------------------|---------------------------------------|----------------------------------------------------------------------|
|                                 | SPECIFICHE                                                                        | CERTIFICAZIONI E/O ISCRIZION          | II POSSEDUTE DALL'IMPRESA                                            |
| * Certificazion<br>norme europe | ne del sistema di qualità conforme alle<br>se della serie UNI CEI EN ISO/IEC 1700 | norme europee della serie UN<br>00 SI | II CEI ISO 9000, rilasciata da organismi accreditati, ai sensi delle |
| Registrazion<br>arlamento eu    | ne al sistema comunitario di ecogestion<br>uropeo e del Consiglio NO              | ne e audit (EMAS) del 25 nove         | mbre 2009, ai sensi del regolamento (CE) n. 1221/2009 del 🔻          |
| Certificazion                   | ne ambientale ai sensi della norma UNI                                            | EN ISO 14001 NO                       |                                                                      |
| Certificazion<br>5001) SI       | ne di sistemi di gestione per la salute e                                         | sicurezza sul lavoro (OHSAS)          | I, regolata dalla norma BS OHSAS 18001:2007 (a breve ISO             |
| 10 NO                           | lei gas au enello serra enelluato al se                                           | TSI della norma civi 150 1400         | 4-1                                                                  |
| Impronta cli                    | imatica (carbon footprint) di prodotto e                                          | effettuata ai sensi della norma       | UNI ISO/TS 14067                                                     |
| 10                              |                                                                                   | T                                     | 011100/101100/                                                       |
| Certificazion<br>Certificazion  | ne ai sensi della norma UNI CEI 11352<br>ne del sistema di gestione razionale del | SI<br>l'energia ai sensi della norma  | ۲<br>ISO 50001                                                       |
| SI                              |                                                                                   | T                                     |                                                                      |
| Certificazion                   | ne sociale d'impresa ai sensi della norm                                          | na SA 8000 NO                         |                                                                      |
|                                 | ita sociale dene imprese sviluppata al s                                          | sensi ucila norma 130 20000           |                                                                      |

Figura 20 – Specifiche certificazioni e/o iscrizioni possedute dall'impresa

In aggiunta, devi indicare per ciascuna categoria di abilitazione se la tua impresa è in possesso di:

- Qualificazione SOA in corso di validità, per le categorie per le quali stai richiedendo l'abilitazione
- In alternativa, requisiti di cui all'art.90 D.P.R. 207/2010 per l'esecuzione di lavori aventi importo inferiore a 150.000,00 €

| <u>0G3</u>                                                   |                                                                     |
|--------------------------------------------------------------|---------------------------------------------------------------------|
|                                                              |                                                                     |
| LA CATEGORIA "OG3 - STRADE, AUTOSTRADE, PONTI, VIADOTTI, FER | RROVIE, METROPOLITANE"                                              |
| SOA-Classifica I fino a € 258.000                            | •                                                                   |
| SOA-Classifica III fino a € 1.033.000 o superiore            |                                                                     |
|                                                              | OG3<br>LA CATEGORIA "OG3 - STRADE, AUTOSTRADE, PONTI, VIADOTTI, FEI |

Dopo aver inserito tutti i dati richiesti, seleziona Salva e procedi.

### 4.7. Passo 5 – Legali Rappresentanti, Amministratori e Quote

### societarie

In questo passo, devi completare le informazioni relative al Legale Rappresentante e inserire i dati relativi ad Amministratori e Quote societarie dell'impresa.

|                       |       | Passi della procedura                                     | Stato avanzamento impresa |
|-----------------------|-------|-----------------------------------------------------------|---------------------------|
| CONTINUE OF PROCEDURY | 1     | Forma di partecipazione                                   | Completato                |
| CERTIONE INITIATION   | 2     | Scelta categorie, aree di consegna e inserimento catalogo | Completato                |
| GESTIONE INIZIATIVA   | 3     | Gestione utenti                                           | Completato                |
|                       | 4     | Dati dell'azienda e dichiarazioni necessarie              | Completato                |
| RIEPILOGO             | 5     | Amministratori dell'impresa e assetti societari           | Da completare             |
|                       | <br>6 | Documento di Partecipazione ed eventuali allegati         | Non accessibile           |
| COMUNICAZION          | 7     | Conferma e invio                                          | Non accessibile           |

Figura 22 – Amministratori dell'impresa e assetti societari

Il sistema identifica in automatico l'utente che ha avviato la procedura come Legale Rappresentante dell'Impresa.

Nella sezione "**Legali rappresentanti firmatari**" puoi modificare i poteri dei Legali Rappresentanti indicati come firmatari dei documenti, selezionando la freccia **"Modifica"** in corrispondenza del nome.

2

| Nome Cogno                                                                                                    | me Codice                                                                       | Fiscale Ca                                                                    | rica Dal                                                                                                    | A                                                  |                                                                       | Poteri                                                             |                                                       | Mod                  |
|----------------------------------------------------------------------------------------------------|---------------------------------------------------------------------------------|-------------------------------------------------------------------------------|----------------------------------------------------------------------------------------------------|----------------------------------------------------|-----------------------------------------------------------------------|--------------------------------------------------------------------|-------------------------------------------------------|----------------------|
| Tiziana Giacon                                                                                                    | -                                                                               | TITOLA<br>IMPRES<br>INDIVID                                                   | RE DI<br>A 01/01/201<br>DUALE                                                                                         | 3 fino al<br>01/01/2050                            | dotato di tutti<br>alle procedure<br>di appalto, sen                  | i poteri necessari p<br>di gara e per la co<br>za alcuna limitazio | er la partecipazione<br>nclusione dei contratti<br>ne | (tr)                 |
| mbri del Consig                                                                                                    | <mark>ilio di ammini</mark>                                                     | strazione o Ammi                                                              | nistratore unico                                                                                                    | ALC - 44                                           | 100                                                                   | 10000 A                                                            |                                                       | 10000 000            |
| Nome                                                                                                    | Cognome                                                                         | Codice Fisc                                                                   | ale                                                                                                    | Carica                                             | Al                                                                    | Poteri                                                             | Modifica                                              | Elimin               |
|                                                                                                    |                                                                                 |                                                                               |                                                                                                    |                                                    |                                                                       |                                                                    |                                                       |                      |
| DDF                                                                                                    | FDFD                                                                            | DFDF                                                                          | AMMINISTR                                                                                                    | ATORE                                              | illimitata                                                            | PIENI                                                              | Ð                                                     | ×                    |
| DDF<br>vertenza: i Mem                                                                                                    | =DFD<br>bri del CdA/Co                                                          | DFDF                                                                          | AMMINISTR                                                                                                    | ATORE<br>O AMMINISTRAT<br>za (rientranti tr        | illimitata<br>TORE<br>a i soggetti di                                 | PIENI<br>cui all'art. 80 c                                         | omma 3 D.Lgs. 50/                                     | (2016) (<br>Songett  |
| DDF<br>vertenza: i Mem<br>mministratore un<br>ualmente in cario<br>ome:                                                                         | FDFD<br>bri del CdA/Co<br>nico inseriti in<br>a"                                | DFDF<br>onsiglio di direzione<br>questa sezione D<br>*Cognome:                | AMMINISTR<br>IN SERISCI NUOV<br>/Consiglio di vigilan:<br>EVONO essere ripoi                                          | ATORE<br>O AMMINISTRAT<br>tati anche nel<br>*Codio | illimitata<br>TORE<br>a i soggetti di<br>precedente pa<br>ce fiscale: | PIENI<br>cui all'art. 80 c<br>asso della proce                     | →<br>omma 3 D.Lgs. 50/<br>dura alla sezione "         | (2016) o<br>Soggett  |
| DDF<br>vertenza: i Mem<br>ministratore uu<br>almente in cario<br>ome:<br>ata di nascita (gg                                                     | =DFD<br>bri del CdA/Co<br>nico inseriti in<br>a"<br>                            | DFDF<br>onsiglio di direzione<br>questa sezione D<br>*Cognome:<br>*Luogo di n | AMMINISTR<br>INSERISCI NUOV<br>/Consiglio di vigilan:<br>EVONO essere ripor<br>ascita:                                | ATORE<br>O AMMINISTRAT<br>tati anche nel<br>*Codiu | illimitata<br>TORE<br>a i soggetti di<br>precedente pa<br>ce fiscale: | PIENI<br>cui all'art. 80 c<br>asso della proce                     | →<br>omma 3 D.Lgs. 50/<br>dura alla sezione "         | (2016) (<br>Soggett  |
| DDF<br>vertenza: i Mem<br>ministratore ur<br>ualmente in cario<br>iome:<br>ata di nascita (ge<br>arica:                                         | =DFD<br>bri del CdA/Co<br>nico inseriti in<br>a"<br><br>g/mm/aaaa):             | DFDF<br>questa sezione D<br>*Cognome:<br>*Luogo di n<br>*Nominato             | AMMINISTR<br>IN SERISCI NUOV<br>/Consiglio di vigilam<br>EVONO essere ripor<br>ascita:<br>il (gg/mm/aaaa):            | ATORE<br>O AMMINISTRAT<br>tati anche nel<br>*Codiu | illimitata<br>ORE<br>a i soggetti di<br>precedente pa<br>ce fiscale:  | PIENI<br>cui all'art. 80 c<br>asso della proce                     | →<br>omma 3 D.Lgs. 50/<br>dura alla sezione "         | (2016) (<br>Soggett  |
| DDF<br>vertenza: i Mem<br>mministratore uu<br>ualmente in cario<br>ome:<br>ata di nascita (ge<br>arica:<br>ITOLARE DI IMPF                      | FDFD<br>bri del CdA/Co<br>nico inseriti in<br>a"<br>j/mm/aaaa):<br>EESA INDIVID | DFDF<br>questa sezione D<br>*Cognome:<br>*Luogo di n<br>*Nominato             | AMMINISTR<br>INSERISCI NUOV<br>/Consiglio di vigilan:<br>EVONO essere ripor<br>ascita:<br>ascita:<br>il (gg/mm/aaaa): | ATORE<br>O AMMINISTRAT<br>tati anche nel<br>*Codiu | illimitata<br>ORE<br>a i soggetti di<br>precedente pa<br>ce fiscale:  | PIENI<br>cui all'art. 80 c<br>asso della proce                     | →<br>omma 3 D.Lgs. 50/<br>dura alla sezione "         | 2016) c<br>Soggett   |
| DDF<br>vertenza: i Mem<br>mministratore ur<br>ualmente in cario<br>lome:<br>vata di nascita (ge<br>varica:<br>ITOLARE DI IMPF<br>vurata nomina: | FDFD<br>bri del CdA/Co<br>nico inseriti in<br>a"<br>g/mm/aaaa):                 | DFDF<br>questa sezione D<br>*Cognome:<br>Luogo di n<br>*Nominato              | AMMINISTR<br>INSERISCI NUOV<br>Consiglio di vigilan:<br>EVONO essere ripor<br>ascita:<br>il (gg/mm/aaaa):             | ATORE<br>O AMMINISTRAT<br>tati anche nel<br>*Codio | illimitata<br>ORE<br>a i soggetti di<br>precedente pa<br>ce fiscale:  | PIENI<br>cui all'art. 80 c<br>asso della proce                     | →<br>omma 3 D.Lgs. 50/<br>dura alla sezione "         | (2016) c<br>Soggetti |

#### Figura 23 – Modifica Legale Rappresentante

Per ogni Legale rappresentante firmatario, puoi modificare la carica, la durata della nomina e l'indicazione relativa al possesso di poteri illimitati oppure limitati (in quest'ultimo caso dovrai specificare anche la tipologia di limitazione). Una volta inseriti tutti i dati, seleziona il pulsante "Modifica".

|                                                                                    | MODIFICA LEGALE RAPPRESENTANTE                                                                                                    | 91a |
|------------------------------------------------------------------------------------|----------------------------------------------------------------------------------------------------|-----|
| Cognome*:                                                                          | Giacon                                                                                                    |     |
| Nome*:                                                                             | Tiziana                                                                                                    |     |
| Codice fiscale*:                                                                   |                                                                                                    |     |
| Carica*:                                                                           | TITOLARE DI IMPRESA INDIVIDUALE V                                                                                                    |     |
| Nomina dal (gg/mm/aaaa)*:                                                          | 01/01/2013                                                                                                    |     |
| Durata nomina*:                                                                    | fino al                                                                                                    |     |
| Scadenza nomina (gg/mm/aaaa - solo se "fino al"<br>o "fino all'assemblea" sopra)*: | 01/01/2050                                                                                                    |     |
| Poteri*:                                                                           | ødotato di tutti i poteri necessari per la<br>partecipazione alle procedure di gara e per la<br>conclusione dei contratti di appalto, senza alcuna<br>limitazione     |     |
|                                                                                    | dotato di tutti i poteri necessari per la<br>partecipazione alle procedure di gara, e per la<br>conclusione dei contratti di appalto, con le seguenti<br>limitazioni: |     |
|                                                                                    |                                                                                                    |     |

#### Figura 24 – Modifica poteri del Legale rappresentante

Tornando alla schermata principale, nella tabella "Membri del Consiglio di Amministrazione o Amministratore unico", dovrai inserire gli amministratori o i membri del CDA.

Per aggiungere un membro immetti tutti i dati relativi a uno o più Amministratori dell'impresa, specificandone la carica e i poteri, nel box "**Inserisci nuovo Amministratore**" e seleziona **"Aggiungi**".

Se si è specificato un amministratore unico per l'impresa, è necessario che ci sia un solo amministratore nell'elenco "Membri del Consiglio di Amministrazione o Amministratore unico".

Successivamente devi indicare come sono ripartite le quote dell'impresa (la somma delle quote societarie deve essere pari al 100%).

Nel box **"Inserisci nuova Quota"** inserisci le quote compilando una finestra per ciascun Amministratore titolare di quote e selezionando **Aggiungi**. Dopo aver inserito tutte le quote, seleziona **Salva e procedi**.

|                        | ncolare       | P.IVA   | Quota % | Diritto reale a favore di | Diritto di voto a favore di         | Modifica | Elimina  |
|------------------------|---------------|---------|---------|---------------------------|-------------------------------------|----------|----------|
| 4                      | схсхсх        | схсх    | 100     |                           |                                     | Ð        |          |
|                        |               |         |         | INSERISCI NUOVA G         | ATOU                                |          |          |
| *Titol                 | lare Quota:   |         | *P.Iva/ | Codice Fiscale:           | *Quota % (fino a 4 cifre decimali): |          |          |
| Di <mark>rit</mark> te | o reale a fav | ore di: | Diritto | di voto a favore di:      |                                     |          | AGGIUNGI |

INDIETRO SALVA E PROCEDI

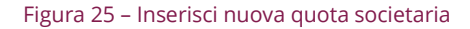

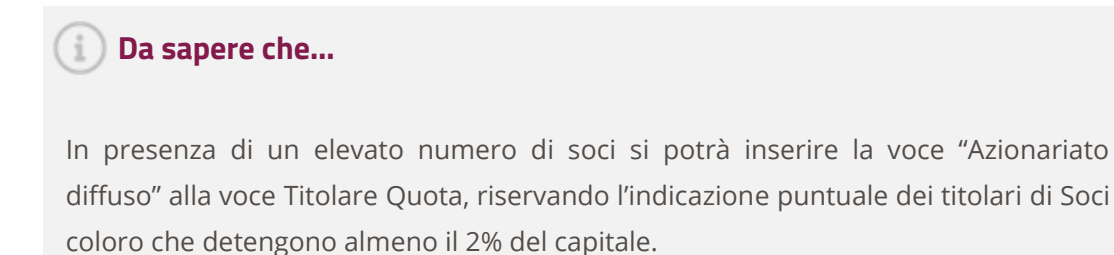

4.8. Passo 6 – Documento di abilitazione ed eventuali allegati

Al passo 6 devi inserire tutta la documentazione richiesta e procedere a generare il documento PDF di abilitazione, selezionando la freccia nella colonna "**Generazione**".

| ocumento di Partecipazione ed eventuali al                                        | legati                   |                         |                                     |
|-----------------------------------------------------------------------------------|--------------------------|-------------------------|-------------------------------------|
| Descrizione                                                                       | Documento/Fac-<br>simile | Generazione             | Documento                           |
| Domanda di Abilitazione <sup>(A,3,6)</sup>                                        |                          |                         | Occorre prima generare il documento |
| Eventuali procure <sup>(A,2,9)</sup>                                              |                          |                         | Soegli file Nessun file selezionato |
| Eventuali atti relativi a Consorzi (art. 34 comma 1 lett. B e C) $^{\rm (A,2,0)}$ |                          |                         | Soegli file Nessun file selezionato |
| Eventuale documentazione amministrativa aggiuntiva<br>(4.2.8)                     |                          |                         | Scegli file Nessun file selezionato |
| Documentazione relativa al possesso dei requis                                    | iti di cui all'art.80 c  | omma 1 del D.I          | Lgs. n. 50/2016 e s.m.i.            |
| Descrizione                                                                       | D                        | ocumento/Fac-<br>simile | Documento                           |
| Sentenze soggetti attualmente in carica (A.2.9)                                   |                          |                         | Scegli file Nessun file selezionato |
| Sentenze soggetti cessati dalle cariche <sup>(A,2,B)</sup>                        |                          |                         | Scegli file Nessun file selezionato |
|                                                                                   |                          |                         | Soegli file Nessun file selezionato |

Figura 26 - Genera documento di abilitazione

Seleziona il nome del file per effettuare il download del modulo e, all'apertura della finestra, clicca su Salva (e non su "Apri") per salvarlo sul tuo computer.

#### i) Da sapere...

Per assicurarti che il file caricato sia riconoscibile dal sistema come autentico, ti invitiamo a **non modificarlo una volta scaricato** e a prestare attenzione che il tuo browser di navigazione non ne modifichi la denominazione.

Tieni presente che il documento deve essere firmato dal Legale Rappresentante indicato in fase di compilazione della procedura di abilitazione.

Pertanto non potrai portare a termine correttamente la procedura se:

- il file non risultasse corrispondente a quello generato dal sistema
- la firma digitale apposta risultasse scaduta o non coincidesse con quella del Legale Rappresentante proponente

Prima di continuare, firma il modulo con il tuo kit di firma digitale, senza modificare il nome del file. A questo punto, seleziona "Sfoglia" per caricare il modulo firmato digitalmente nel sistema e poi "Allega".

| Organize 🔻 🛛 Nev   | v folder |                                   |                  |               |           | · · · · · · · · · · · · · · · · · · · | •      | 0 |            |        |           |       |
|--------------------|----------|-----------------------------------|------------------|---------------|-----------|---------------------------------------|--------|---|------------|--------|-----------|-------|
| 📃 Recent places    | ^        | Name                              | Date modified    | 🗸 Туре        | Size      |                                       |        |   |            |        |           |       |
| Desktop            | ÷.       | 🔁 Documento Di Abilitazione       | 06/07/2016 12:37 | Adobe Acrobat | : D       | 82 KB                                 |        |   |            |        |           |       |
| 🍓 Homegroup        |          |                                   |                  |               |           |                                       |        |   |            |        |           |       |
| This DC            |          |                                   |                  |               |           |                                       |        |   | enerazione |        | Documento |       |
| Desktop            |          |                                   |                  |               |           |                                       |        |   | 0          | ALLEGA |           | Brows |
| Documents          |          |                                   |                  |               |           |                                       |        |   |            |        |           |       |
| \rm Downloads      |          |                                   |                  |               |           |                                       |        |   |            |        |           | Brow  |
| 🔰 Music            |          |                                   |                  |               |           |                                       |        |   |            | ALLEGA |           |       |
| Pictures           |          |                                   |                  |               |           |                                       |        |   |            |        |           |       |
| Videos OSDisk (C:) |          |                                   |                  |               |           |                                       |        |   |            | ALLEGA |           | BLOM  |
|                    | ~        |                                   |                  |               |           |                                       |        |   |            |        |           | Brow  |
|                    | File nam | e: Documento Di Abilitazione Test | t T1267819.pdf   | ~             | All Files | (*.*)                                 |        | ~ |            | ALLEGA |           |       |
|                    |          |                                   |                  |               | Оре       | en                                    | Cancel |   |            |        |           |       |

Figura 27 - Allega il documento di abilitazione

Per **aggiungere ulteriore documentazione utile alla valutazione della tua richiesta di abilitazione** (es. verbale CdA, visura, statuto, ecc...) puoi utilizzare gli ulteriori campi presenti nella tabella, allegando i tuoi documenti. Seleziona Salva e procedi.

Per il caricamento dei documenti, hai a disposizione una capacità pari alla dimensione massima di 20 MB, oltre la quale non è garantita la tempestiva ricezione degli stessi.

- Domanda di Abilitazione: è un documento obbligatorio, generato automaticamente dal sistema sulla base delle informazioni da te inserite e delle dichiarazioni rilasciate nel corso della procedura. A pena di inammissibilità, dovrà essere sottoscritta con firma digitale dal legale rappresentante dell'operatore economico (o da persona munita di comprovati poteri di firma. In caso di procuratore i cui poteri non siano riportati sulla visura camerale rilasciata dalla C.C.I.A.A., dovrà essere allegato il documento nell'apposita sezione del Sistema denominata "Eventuali procure").
- Sezione "Eventuale documentazione amministrativa aggiuntiva": in questa sezione sarà possibile allegare ulteriore documentazione utile alla valutazione della Domanda di Ammissione (es. Verbale CDA, Statuto, etc.).
- Sezione "Eventuali procure": qualora le dichiarazioni e/o attestazioni siano sottoscritte da un soggetto diverso dal legale rappresentante dell'operatore economico, è necessario allegare in questa sezione, a pena di non ammissione, copia della procura (generale o speciale) che attesti i poteri del sottoscrittore e gli estremi dell'atto notarile. Il documento deve essere inviato in modalità telematica, ma non sussiste l'obbligo di firmarlo digitalmente.
- Sezione "Eventuali atti relativi a Consorzi": in questa sezione devono essere allegati, pena l' inammissibilità:
  - in caso di **consorzio fra società cooperative**, copia dell'atto costitutivo del Consorzio

- in caso di consorzio stabile, copia dell'atto costitutivo del Consorzio e copia della delibera dell'organo deliberativo con cui i singoli consorziati hanno deciso di operare in modo congiunto per un periodo di tempo non inferiore a 5 anni. La documentazione deve essere inviata in modalità telematica, ma non sussiste l'obbligo di firmarla digitalmente.
- Sezione relativa alle "Sentenze di condanna": in questa sezione potrai allegare, se presenti:
  - le sentenze relative ai soggetti attualmente in carica
  - le sentenze relative ai soggetti cessati dalle cariche
  - le sentenze relative ai soggetti dell'impresa cedente, locatrice, fusa o incorporata in carica al momento dell'operazione societaria
  - o le sentenze relative ai soggetti cessati dell'impresa cedente, locatrice, fusa o incorporata

### 4.9. Passo 7 – Conferma e Invio

Al **passo 7** devi concludere la procedura inviando a sistema i documenti relativi alla domanda di ammissione, riepilogati nelle tabelle sottostanti.

Seleziona "**Invio**" per concludere la procedura e inviare a Consip la tua richiesta di abilitazione.

| 21 | Documento                                 | Stato caricamento                                  | Intestatario                   |                                                       | File         |                   |  |  |
|----|-------------------------------------------|----------------------------------------------------|--------------------------------|-------------------------------------------------------|--------------|-------------------|--|--|
|    | Domanda di Abilitazione *                 | Inserito in data 06/07/2016 12:42:03               | ROBERTO DELLE CAVE             | Documento Di Abilitazione Teat T1267819 pdf (75.47HB) |              |                   |  |  |
| le | nco documenti non allegati                |                                                    |                                |                                                       |              |                   |  |  |
|    |                                           | Stato caricamento                                  | Intestatario                   |                                                       |              |                   |  |  |
| E  | ventuali procure                          | Non inserito                                       | ROBERTO DELLE CAN              |                                                       |              |                   |  |  |
| E  | ventuali atti relativi a Consorzi (art. : | Non inserito                                       | ROBERTO DELLE CA               |                                                       |              |                   |  |  |
| ε  | ventuale documentazione amministri        |                                                    | Non inserito                   | ROBERTO DELLE CAN                                     |              |                   |  |  |
| 5  | entenze soggetti dell'impresa cedent      | e, locatrice, fusa o incorporata cessati           |                                |                                                       | Non inserito | ROBERTO DELLE CAN |  |  |
| 5  | entenze soggetti cessati dalle cariche    | 8                                                  |                                |                                                       | Non inserito | ROBERTO DELLE CAN |  |  |
| 5  | entenze soggetti dell'impresa cedent      | e, locatrice, fusa o incorporata in carica al mome | nto dell'operazione societaria |                                                       | Non inserito | ROBERTO DELLE CAN |  |  |
| 5  | entenze soggetti attualmente in cari      | ca                                                 |                                |                                                       | Non inserito | ROBERTO DELLE CAN |  |  |

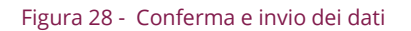

La data e l'ora di ricezione della **Domanda di Abilitazione** sono tracciate sul sistema.

A conclusione della procedura di invio della domanda di ammissione, viene visualizzato l'elenco della documentazione e l'elenco dei bandi del mercato elettronico per i quali si è avviata la procedura.

La tua domanda di Abilitazione sarà presa in esame da Consip che, valutata l'idoneità della richiesta in merito ai requisiti soggettivi ed oggettivi prescritti dal bando di abilitazione, provvederà ad approvarla, rifiutarla o a chiederti ulteriori chiarimenti e/o integrazioni.

Al termine delle attività di valutazione, riceverai una comunicazione che potrai visualizzare nei messaggi provenienti "Dal Sistema" presenti del Cruscotto personale. Questo messaggio ti informerà sullo stato della tua domanda.

### 4.10. Riassegnazione della domanda

Nel caso in cui Consip ritenga necessario chiederti ulteriori chiarimenti e/o integrazioni, riceverai una comunicazione di **riassegnazione della domanda**. La domanda riassegnata torna automaticamente tra le "**Bozze in composizione**" per consentirti di lavorarla nuovamente.

| Nascondi menu 🔻                    | Boz | ze in com   | posizione                |                  |              |                     |                     |          |  |
|------------------------------------|-----|-------------|--------------------------|------------------|--------------|---------------------|---------------------|----------|--|
| BOZZE IN COMPOSIZIONE              |     |             |                          |                  | RICERCA      |                     |                     |          |  |
| BANDI A CUI HAI PARTECIPATO        | N   | iome Evento | Codice                   |                  | CERCA        |                     |                     |          |  |
| OPERATORI RIUNITI (RTI / CONSORZI) | j L |             |                          |                  |              |                     |                     |          |  |
|                                    | #   | Codice      | Nome iniziativa          | Tipologia        | Stato        | Inizio              | Scadenza            | Dettagli |  |
|                                    | 1   | 28870       | BI AUSILI TEST           | Bando istitutivo | Bando attivo | 15/10/2014 00:00:00 | 15/10/2016 00:00:00 |          |  |
|                                    | 2   | 25778       | Collaudo Utente OTT 2013 | Bando istitutivo | Bando attivo | 09/10/2013 00:00:00 | 09/10/2018 00:00:00 |          |  |
|                                    |     |             |                          |                  | INDIETRO     |                     |                     |          |  |

Figura 29 – Aggiungi informazioni/allegati richiesti tramite riassegnazione

Accedi dal Cruscotto in **"Abilitazioni e Gare"** >**"Abilitazione al MePa"** > **"Bozze in Composizione"** > seleziona il Bando di interesse > clicca su "**Gestione iniziativa"** per visualizzare il riepilogo della domanda di ammissione da te compilata.

D a "**Gestione iniziativa**" è possibile accedere alle **"Note"** per conoscere i dettagli delle operazioni effettuate nell'ambito della procedura di abilitazione, ivi inclusi i motivi della riassegnazione.

Nella sezione "Note" trovi il dettaglio delle operazioni effettuate sulla domanda, incluse le indicazioni inviate da Consip per correggere la domanda oppure eventualmente aggiungere ulteriore documentazione.

| Data operazione  | Eseguita da                | Stato                           | Motivazioni delle azioni effettuate da Consip        | File Consip | Data scadenza    |
|------------------|----------------------------|---------------------------------|------------------------------------------------------|-------------|------------------|
| 20/10/2014 10:52 | CONSIP SPA                 | Busta A riassegnata             | La domanda è incompleta, occorre allegare la procura | -           | 24/10/2014 12:00 |
| 20/10/2014 10:49 | NUVOLARI - BIANCA LA ROCCA | Domanda di Abilitazione inviata | -                                                    | -           |                  |
| 20/10/2014 10:46 | NUVOLARI - BIANCA LA ROCCA | Inizio composizione             | -                                                    | -           |                  |

Figura 30 - Dettaglio delle operazioni effettuate sulla domanda

Seleziona il pulsante "**Indietro**" e, cliccando su "**Continua la procedura"** nel menù di sinistra, accedi nuovamente alla domanda in compilazione e modifica il passo di interesse aggiornando/integrando le informazioni precedentemente inserite.

Una volta eseguita la modifica, devi concludere la procedura, inviare nuovamente la domanda e attendere di nuovo la valutazione di Consip.

### 4.11. Approvazione della domanda

Nel caso in cui Consip approvi la tua domanda di abilitazione riceverai un'apposita comunicazione di approvazione della stessa .

Dal Cruscotto:

- Seleziona "Abilitazione al MePA" nella sezione "Abilitazioni e Gare"
- Seleziona "Bandi a cui hai partecipato"
- Seleziona la freccia della colonna **"Dettagli"** in corrispondenza del bando per cui hai richiesto l'abilitazione
- Seleziona "Gestione iniziativa"

Nella gestione dell'iniziativa è presente la tabella riassuntiva delle operazioni effettuate nell'ambito dell'iniziativa selezionata.

| Nascondi menu 🔻            |   | Elenco partecipazioni |                            |                    |                             |            |                                                           |                         |                   |       |  |  |
|----------------------------|---|-----------------------|----------------------------|--------------------|-----------------------------|------------|-----------------------------------------------------------|-------------------------|-------------------|-------|--|--|
| COMUNICAZIONI              |   | ID                    | Forma di<br>partecipazione | Ragione<br>sociale | Data inizio<br>preparazione | Data invio | Categorie                                                 | Stato<br>partecipazione | Ritira<br>impresa | Note  |  |  |
| GESTIONE INIZIATIVA        | • | 1 20123               | Singolo<br>operatore       | IMPRESAS           | 18/01/2011                  | 18/01/2011 | <ul> <li>Servizi di<br/>igiene<br/>ambientale:</li> </ul> | In valutazione          | 1                 |       |  |  |
| MODIFICA AREE DI INTERESSE |   |                       | economico                  |                    | 11:11:58                    | 12:17:55   | PDF da<br>firmare                                         |                         |                   | Detta |  |  |
| RIEPILOGO                  |   |                       |                            |                    |                             | INDIETRO   |                                                           |                         |                   |       |  |  |

Figura 31 – Gestione partecipazioni all'iniziativa

Consip, a valle del definitivo esito positivo di valutazione della tua istanza, ti invierà un riscontro tramite apposita comunicazione che potrai consultare nella sezione dei messaggi "Dal Sistema" sul Cruscotto.

Da tale momento la tua impresa sarà visibile dalle Amministrazioni abilitate su <u>www.acquistinretepa.it</u> e potrà essere invitata a partecipare alle Richieste di Offerta e alle Trattative dirette.

#### i) Da sapere che...

Ricorda che le informazioni rilasciate durante la procedura costituiscono dichiarazioni che dopo 12 mesi dovranno essere rinnovate.

Il rinnovo dovrà essere richiesto tramite la funzione **"Modifica/rinnovo dati di impresa"** disponibile dal cruscotto del Legale rappresentante. Per le modalità operative puoi scaricare la <u>"Guida alla gestione profilo utente e impresa</u>" disponibile alla sezione Supporto per le imprese.

# 5. La procedura di ammissione come consorzio/rete di imprese

In caso di presentazione della domanda di ammissione come **Consorzio partecipante con la propria** struttura di impresa oppure come **Rete di imprese con soggettività giuridica operante con propria organizzazione d'impresa**, la procedura è identica a quella del singolo operatore economico.

In caso di presentazione della domanda come **Consorzio stabile, come Consorzio fra società cooperative di produzione e lavoro** oppure come **Rete di imprese con soggettività giuridica**, anche se i passi procedurali sono gli stessi, cambiano le autorizzazioni alla compilazione rispetto alla procedura come Singolo operatore.

i ) Da sapere...

I raggruppamenti temporanei di imprese (RTI o ATI) sono ammessi esclusivamente in fase di risposta ad una RDO.

Nel passo "Forma di partecipazione" devi selezionare l'apposita voce in tendina.

|                      | 1 successo    |                                    |                     |                              |         |                   |
|----------------------|---------------|------------------------------------|---------------------|------------------------------|---------|-------------------|
|                      |               | S                                  | SCEGLI LA FORMA     | DI PARTECIPAZIONE            |         |                   |
| ipo di partecipazion | e: C          | onsorzio stabile (D.Lgs. 5         | 50/2016, art. 45, c | omma 2, lett. c)             |         | AGGIORNA          |
| Iembri del Consor    | zio           |                                    |                     |                              |         |                   |
| # Ragione            | sociale       | Partita IVA                        | Ruolo               | Partecipazione               | Elimina | Rendi Capogruppo  |
| IMPRESA TEST U       | INO           | 01256588755                        | consorzio           | attiva                       |         |                   |
|                      |               |                                    |                     |                              |         | CONFERMA MODIFICH |
|                      |               |                                    | AGGIUNGI IMPRE      | SA AL CONSORZIO              |         |                   |
| .IVA*:               |               |                                    | Ragione Socia       | ale:                         |         | AGGIUNGI          |
|                      |               |                                    | PASSWORD DI F       | ARTECIPAZIONE                |         |                   |
| password associata   | a questa pro  | ocedura è: <mark>bUp6AknQ</mark> . |                     |                              | 2.22    |                   |
| password dovrà es    | sere usata da | ille altre imprese aggiunt         | e per accedere all  | a compilazione della procedu | ra.     | RIGENERA          |

#### Figura 32 – Scegli la forma di partecipazione

Inserisci per ognuna la **Partita IVA** e la **Ragione Sociale** e seleziona **AGGIUNGI.** Ripeti l'operazione per ogni impresa consorziata/retista.

| SCEGLI LA FORMA DI PARTECIPAZIONE |                             |                      |                  |                            |         |                    |  |  |  |  |
|-----------------------------------|-----------------------------|----------------------|------------------|----------------------------|---------|--------------------|--|--|--|--|
| Tipo di partec                    | ipazione: RETE DI           | IMPRESE CON SOGG     | ETTIVITÀ GIURIDI | ICA                        |         | ~                  |  |  |  |  |
|                                   |                             |                      |                  |                            |         | AGGIORNA           |  |  |  |  |
|                                   |                             |                      |                  |                            |         |                    |  |  |  |  |
| Membri del Co                     | onsorzio<br>Ragione sociale | Partita IVA          | Ruolo            | Partecipazione             | Elimina | Rendi Capogruppo   |  |  |  |  |
| 1 SONEPAR IT                      | TALIA CENTRO 2              | 00872521000          | consorzio        | attiva                     |         |                    |  |  |  |  |
| 2 CIAO SRL                        |                             | 12121212453          | consorziata      | da attivare                | ×       |                    |  |  |  |  |
|                                   |                             |                      |                  |                            |         | CONFERMA MODIFICHE |  |  |  |  |
|                                   |                             | AGG                  | IUNGI IMPRESA AL | CONSORZIO                  |         |                    |  |  |  |  |
| P.IVA*:                           | 133438765                   | 5                    | Ragione Sociale  | : PEPPO SRL                |         | AGGIUNGI           |  |  |  |  |
|                                   | L                           |                      |                  |                            |         |                    |  |  |  |  |
|                                   |                             | РА                   | SSWORD DI PARTE  | CIPAZIONE                  |         |                    |  |  |  |  |
| La password as                    | ssociata a questa proced    | ura è: LaMKJM6c.     |                  |                            |         |                    |  |  |  |  |
| La password do                    | ovra essere usata dalle a   | ltre imprese aggiunt | e per accedere a | lla compilazione della pro | cedura. |                    |  |  |  |  |
|                                   |                             |                      |                  |                            |         | RIGENERA           |  |  |  |  |
|                                   |                             |                      |                  |                            |         |                    |  |  |  |  |
|                                   |                             | IN                   | DIETRO SALVA     | E PROCEDI                  |         |                    |  |  |  |  |

#### Figura 33 – Aggiungi i membri del consorzio

L'impresa che per prima avvia la procedura di ammissione sarà identificata dal sistema come **consorzio/mandataria** e le sarà assegnata una **password** relativa alla specifica partecipazione.

Tale **password** dovrà essere comunicata alle consorziate/mandanti, affinché queste possano attivare la procedura e accedere alla domanda in composizione.

Una volta che le **mandanti** avranno inserito la **password**, la compilazione della loro domanda potrà essere eseguita indistintamente dalle mandanti stesse oppure per loro conto dalla mandataria, che potrà rilasciare tutti i dati e le dichiarazioni necessarie e infine inviare il documento di ammissione.

#### i) Da sapere che...

Non è possibile inviare la domanda finché il consorzio/mandataria e tutte le consorziate/mandanti non hanno inserito la password e attivato la loro partecipazione.

#### CONSORZIO/MANDATARIA DELLA RETE DI IMPRESE

Se sei il consorzio/mandataria, devi compilare il primo passo della procedura per definire la forma di partecipazione ed inserire le informazioni sugli altri membri.

Ricerca le imprese da aggiungere mediante il campo "Partita IVA" e inserisci i campi richiesti, in particolare la Ragione sociale.

Una volta inserite tutte le imprese che compongono il consorzio o la rete di imprese, è possibile anche modificarne il ruolo, definendo una capogruppo diversa da quella inizialmente identificata dal sistema, selezionando la freccetta nella colonna "Rendi capogruppo".

Dopo aver compilato i dati richiesti, il sistema genera la password di partecipazione, che devi comunicare alle consorziate/mandanti, affinché queste possano attivarsi sulla procedura.

#### CONSORZIATE/MANDANTI DELLA RETE DI IMPRESE

Ciascuna impresa, aggiunta come membro del consorzio/rete di imprese, per accedere alla compilazione della domanda deve:

- Inserire nome utente e password e dal Cruscotto accedere alla sezione "Abilitazioni e gare" > "Abilitazione al MePA "
- Selezionare dal menù la voce "Operatori riuniti (RTI/Consorzi)"
- Inserire la password comunicata dal consorzio/mandataria e selezionare "Inserisci"

| Nascondi menu 🔻                    | Password di partecipazione utente<br>INSERIMENTO PASSWORD |
|------------------------------------|-----------------------------------------------------------|
| PASSWORD DI PARTECIPAZIONE UTENTE  | Password: RwJJpW22                                        |
| BOZZE IN COMPOSIZIONE              | INDIETRO INSERISCI                                        |
| BANDI A CUI HAI PARTECIPATO        |                                                           |
| OPERATORI RIUNITI (RTI / CONSORZI) |                                                           |

Figura 34 – Inserisci Password di partecipazione

Una volta visualizzato il messaggio di avvenuta attivazione, la consorziata/mandante può accedere alla compilazione della procedura.

| Nascondi menu 🔻                    | Attivazione utente invitato<br>L'impresa IMPRESA TEST_2 è stata attivata per partecipare all'iniziativa per cui era invitata. |
|------------------------------------|----------------------------------------------------------------------------------------------------|
| BOZZE IN COMPOSIZIONE              | PROCEDI                                                                                                    |
| BANDI A CUI HAI PARTECIPATO        |                                                                                                    |
| OPERATORI RIUNITI (RTI / CONSORZI) |                                                                                                    |

Figura 35 - Messaggio di conferma attivazione alla partecipazione

Cliccando su "**Procedi**" vieni reindirizzato alla procedura di abilitazione già avviata in precedenza dal consorzio/mandataria.

| Nascondi menu 💡       | Gestione partecipazioni all'iniziativa |                       |                                               |                   |                             |               |                                                 |                         |                          |                   |      |
|-----------------------|----------------------------------------|-----------------------|-----------------------------------------------|-------------------|-----------------------------|---------------|-------------------------------------------------|-------------------------|--------------------------|-------------------|------|
|                       | E                                      | Elenco partecipazioni |                                               |                   |                             |               |                                                 |                         |                          |                   |      |
| CONTINUA LA PROCEDURA | #                                      | ID                    | Forma di<br>partecipazione                    | Denominazione     | Data inizio<br>preparazione | Data<br>invio | Categorie<br>selezionate                        | Stato<br>partecipazione | Attiva<br>partecipazione | Ritira<br>impresa | Note |
| GESTIONE INIZIATIVA   | 1                                      | 821344                | Consorzio stabile<br>(D.Lgs. 163/06, art. 34, | IMPRESA TEST      | 22/01/2014<br>15:12:17      |               | <ul> <li>Verde<br/>Pubblico:<br/>Non</li> </ul> | In<br>composizione      | In<br>composizione       | X                 | D    |
| RIEPILOGO             |                                        |                       | 00mmd 2, 10001 0,                             |                   |                             |               | inviata                                         |                         |                          |                   |      |
|                       |                                        |                       |                                               |                   |                             |               |                                                 |                         |                          |                   |      |
|                       | S                                      | e intendi             | iniziare una nuova parte                      | cipazione per que | sta iniziativa, o           | clicca        | NUOVA PARTEC                                    | IPAZIONE                |                          |                   |      |
|                       |                                        |                       |                                               |                   | IND                         | TETRO         |                                                 |                         |                          |                   |      |

#### Figura 36 - Gestione partecipazioni all'iniziativa

Selezionando **"Continua la procedura"**, ciascuna impresa deve rilasciare le informazioni e le dichiarazioni previste nel passo "Dati dell'azienda e dichiarazioni necessarie" e compilare l'eventuale sezione relativa a requisiti/caratteristiche necessarie, qualora previsti dal bando.

La compilazione può essere effettuata in autonomia dalle singole imprese oppure potrà essere il consorzio/mandataria ad inserire le informazioni per se stesso e per ciascun membro.

Al passo 4 **"Legali rappresentanti, amministratori e quote societarie**" è necessario inserire tutti i dati richiesti per il consorzio/mandataria e per le consorziate/mandanti.

Anche in questo caso il consorzio/mandataria ha la possibilità di inserire le informazioni per se stesso e per ciascun membro del consorzio/rete.

| Nascondi menu 🔻       | Amm  | Amministratori dell'impresa |              |           |           |  |  |  |  |  |
|-----------------------|------|-----------------------------|--------------|-----------|-----------|--|--|--|--|--|
|                       | Eler | nco imprese partecipanti    |              |           |           |  |  |  |  |  |
| CONTINUA LA PROCEDURA | #    | Ragione Sociale             | Avanzamento  | Ruolo     | Seleziona |  |  |  |  |  |
|                       | 1    | ABC                         | da compilare | consorzio | 0         |  |  |  |  |  |
| GESTIONE INIZIATIVA   | 2    | IMPRESA TEST_2              | consorziata  |           |           |  |  |  |  |  |
| RIEPILOGO             |      |                             | INDIETRO     |           |           |  |  |  |  |  |
|                       |      |                             |              |           |           |  |  |  |  |  |

Figura 37 – Amministratori dell'impresa

Le informazioni richieste sono analoghe a quelle previste nel caso di partecipazione come "Singolo operatore economico".

Al passo 5 "**Domanda di ammissione ed eventuali allegati**" deve essere generata, firmata digitalmente ed allegata la domanda di ammissione da parte di ciascun membro.

Il consorzio/mandataria può eventualmente generare e inviare la domanda per conto delle singole consorziate/mandanti, che devono in ogni caso provvedere ad apporre la firma digitale del proprio legale rappresentante sul documento.

Nella domanda di ammissione è presente la forma di partecipazione e l'elenco delle imprese consorziate/mandanti di cui il consorzio/rete di imprese intende avvalersi.

In caso di consorzi stabili, il consorzio deve allegare nella sezione "Eventuali atti relativi a consorzi" copia delle delibere dei rispettivi organi deliberativi di ciascuna impresa consorziata, da cui si evince che le stesse abbiano stabilito di operare in modo congiunto nel settore dei contratti pubblici, per un periodo di tempo non inferiore a cinque anni, istituendo a tal fine una comune struttura di impresa.

In caso di reti di imprese dotate di personalità giuridica, nella suddetta sezione è necessario allegare copia del contratto di rete da cui si possano evincere i poteri dell'organo comune e la possibilità di operare nel settore dei contratti pubblici.

### 5.1. Modifica della composizione del consorzio

Nel caso di **Consorzi fra società cooperative di produzione e lavoro (art. 45, lettera b) del D. Lgs. 50/2016** è possibile modificare la composizione del Consorzio abilitato in ragione della necessità di aggiungere o sostituire una delle Consorziate indicate come esecutrici, il Consorzio/Rete deve darne comunicazione a Consip tramite l'area comunicazioni.

Sarà necessario allegare alla comunicazione la dichiarazione firmata digitalmente dal Legale Rappresentante della consorziata stessa (Il facsimile di tale autodichiarazione dovrà essere scaricato dalla **sezione "Supporto" > "Modulistica" > "<u>Richiesta modifica composizione del Consorzio</u>".**  Il documento dovrà contenente i dati relativi delle nuove consorziate/retiste).

La cancellazione di una Consorziata/retista già abilitata e non più esecutrice (sia nell'ipotesi in cui venga sostituita da altra Consorziata/retista, sia che venga eliminata senza sostituzione) o qualsivoglia altra modifica relativamente ai dati della Consorziata/retista potranno essere effettuati dal Legale Rappresentante del Consorzio/Rete attraverso la consueta funzione di **"Modifica/Rinnovo dati Impresa**", nel corso della quale possono essere rimosse consorziate/retiste già abilitate.

### 6. Comunicazioni

Per ciascun bando è predisposta un'apposita area Comunicazioni tramite il quale è possibile inviare una richiesta di chiarimenti/informazione e consultare l'elenco delle comunicazioni già inviate e/o ricevute.

Dal Cruscotto:

- Seleziona "Abilitazione al MePA" nella sezione "Abilitazioni e Gare"
- Seleziona **"Bandi a cui hai partecipato"** oppure **"Bozze in composizione"** a seconda dello stato in cui si trova la procedura di abilitazione
- Seleziona il pulsante Comunicazioni

| consip Ministero dell'Economia e d                               | delle Finanze                                            |                     | 🔗 i miei link 🖂 me | SSAGGI FZ CRUSCOTTO ITA |
|------------------------------------------------------------------|----------------------------------------------------------|---------------------|--------------------|-------------------------|
| acquist <b>in</b> rete <b>pa</b>                                 | Programma                                                | Catalogo Iniziative | Bandi Supporto     | cerca nel portale Q     |
| Nascondi menu 🔻                                                  | Comunicazioni ricevute Data Nessun risultato restituito. | Mittente            | Oggetto            | 2<br>Dettagli           |
| RIEPILOGO                                                        | Comunicati                                               | Mittente            | Oggetto            | Dettagli                |
| COMUNICAZIONI<br>Comunicazioni ricevute<br>Comunicazioni inviate | Nessun risultato restituito.                             |                     | INDIETRO           |                         |
| Invia richiesta chiarimenti                                      | •                                                        |                     |                    |                         |

Figura 38 - Area Comunicazioni

Selezionando il pulsante "**Invia richiesta Chiarimenti**", puoi richiedere eventuali informazioni complementari e/o chiarimenti sul contenuto del bando e durante tutta la procedura di abilitazione.

Le risposte ai chiarimenti da te inviati saranno disponibili nella sezione "Comunicazioni ricevute".